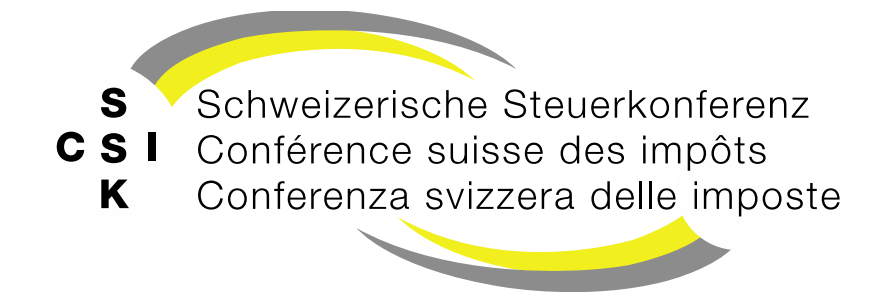

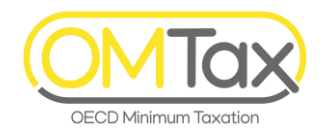

# **OMTax training**

OMTax (OECD Minimum Taxation)

Slide set 2

#### Entering and submitting tax returns

Processing tax returns, communication and assessment notification

History, see appendix

### Contents

- Overview
- Enter tax return
- QDMTT
- IIR / UTPR
- Tax return number form
- Submit your tax return
- Further functions
  - Continue to enter the tax return
  - Delete tax return
  - Copy tax return
  - Withdraw tax return
  - Tax return rejected
  - Customize delivery address
  - Communication
  - Assessment notification
- Appendix
  - Login support
  - Further information and history

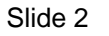

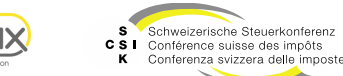

# **OVERVIEW**

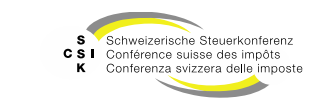

Iax

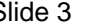

### Overview

#### Introduction

- Once the taxable constituent entity has been registered and accepted, you can log in to OMTax again and you will have access to all the functions for entering your tax return.
- Once you have entered your tax return, you can submit it to the relevant cantonal tax administration.
- After submission, the tax return is not transmitted immediately, but is subject to a so-called 14day waiting period, during which you can correct and resubmit the tax return if necessary.
- After the waiting period, the tax return is transmitted to the relevant cantonal tax administration.
- The relevant cantonal tax administration checks the tax return and accepts it for assessment.
- As part of the assessment, the tax authorities can ask questions electronically, which you can also answer electronically directly in the OMTax application.
- After the assessment, you will receive the assessment notification electronically.

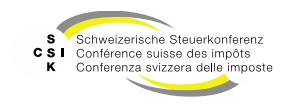

Slide 4

#### **Overview** Getting started

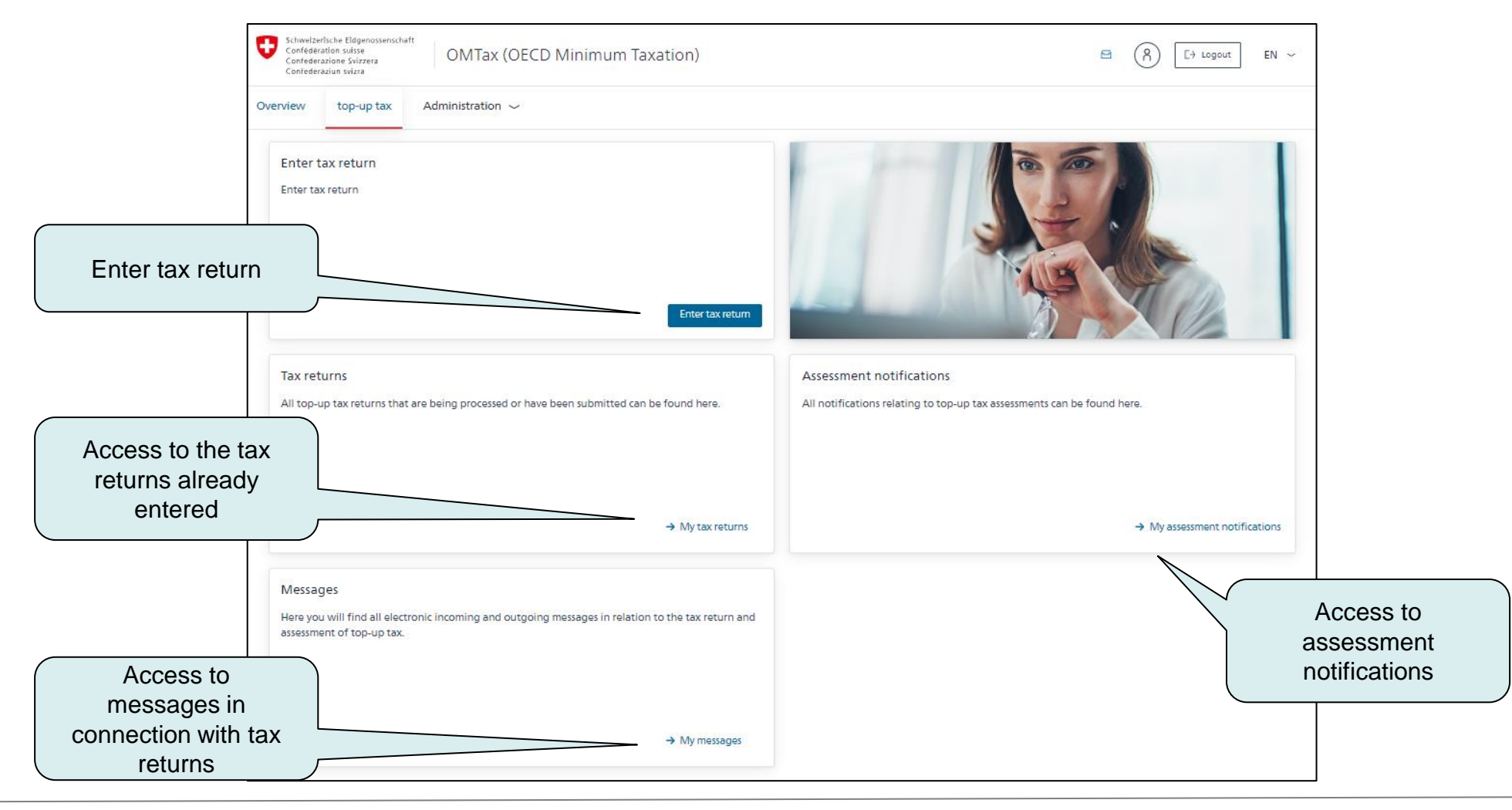

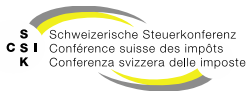

# **ENTER TAX RETURN**

SSK IT Department

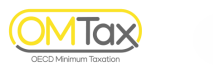

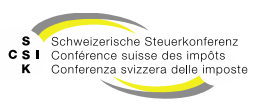

#### Introduction

- The tax return is entered in several steps
  - 1. Authenticate to OMTax
  - 2. Enter of general information
    - 1. Information on the taxable constituent entity
    - 2. Information on the financial year and the delivery address
    - 3. Information on tax liability
    - 4. Necessary attachments to the tax return
  - 3. General information on QDMTT or justification if there is no tax liability
    - 1. Information on the corporate group
    - 2. General information on the corporate group's constituent entities
    - 3. Information on investment entities in Switzerland
  - 4. General information on IIR/UTPR or justification if there is no tax liability
  - 5. Entering the tax return
  - 6. Review the summary and submission
- In the following year, a tax return that has been submitted and accepted by the lead canton can be copied

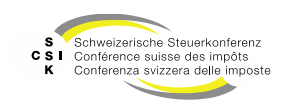

#### General

- Editing
  - To be able to submit the tax return, you must have edited all fields by the end of the entry process. You can navigate through all pages at any time and enter the required information later. Processing does not have to be sequential.
  - The fields that you must edit (mandatory) are outlined in red.
     Please select
- Save
  - The tax return is saved automatically each time you enter data or change a selection. You do not have to actively save the tax return.
- Cancel
  - You can cancel the editing at any time by closing the browser or navigating away from the page.

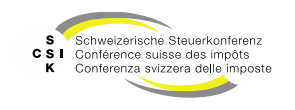

Slide 8

New tax return

- Select the "Enter tax return" button on the "Top-up tax" start page.
- If you have already submitted a tax return, you will be informed that you can copy an existing tax return under "My tax returns".
- Select "Enter tax return" to create a new tax return.

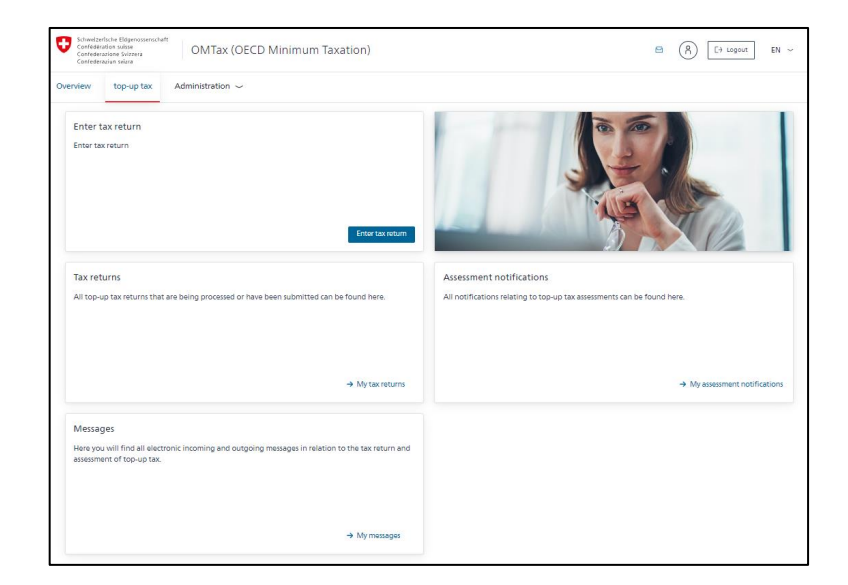

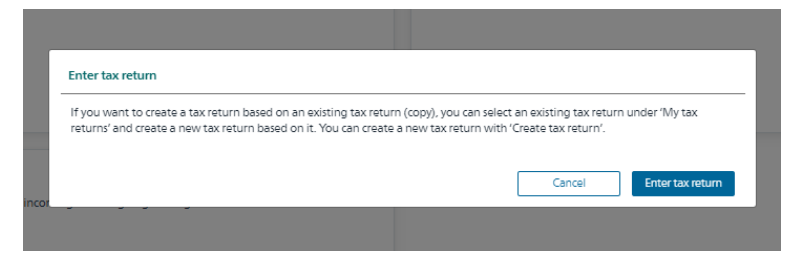

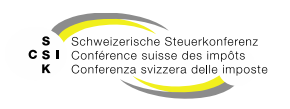

#### Edit tax return – Tax liabilities

- General information
  - The information in the first section (taxable constituent entity) is taken from your profile.
  - You can adjust these if necessary.
  - The "main tax domicile canton" must be valid at the beginning of the tax period.
  - By default, the user is filled with the user who enters the tax return. Any queries are made via this user. You can select another registered user if required.
- Tax return
  - Enter the "Financial year from/to".
  - If the delivery address is different, you can enter a different CH address using "Enter address manually"

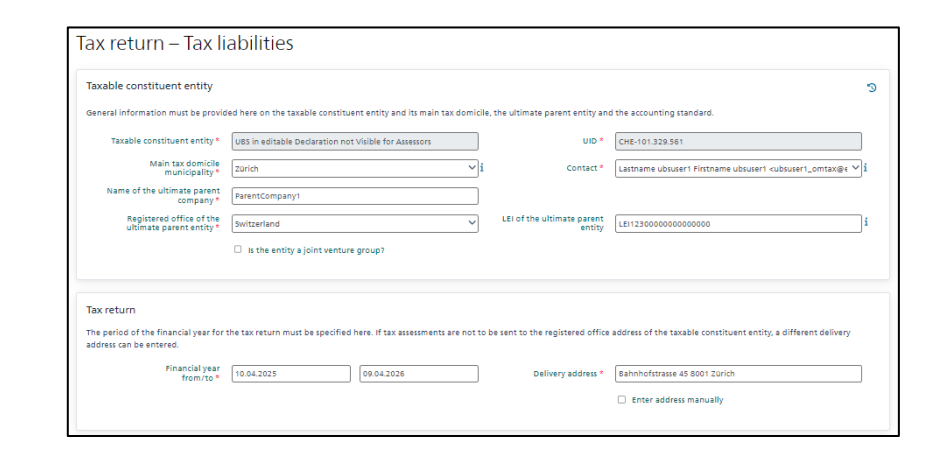

• If the financial year does not seamlessly follow that of the previous financial year, or if it does not correspond to a standard financial year, you will receive a message. Please check the financial year if you receive a note.

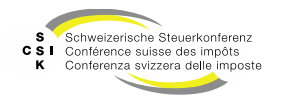

#### Edit tax return – Tax liabilities

- General information
  - If the reporting entity is a 'Joint Venture group', the checkbox 'Is the entity a Joint Venture group?' can be activated.
  - You can then enter the name and registered office, including the LEI, of the second 'ultimate parent entity'.

| Taxable constituent entity                             |                                                                    |                                        | 3                                                                                                    |
|--------------------------------------------------------|--------------------------------------------------------------------|----------------------------------------|----------------------------------------------------------------------------------------------------|
| General information must be provid                     | ed here on the taxable constituent entity and its main tax domicil | e, the ultimate parent entity and      | the accounting standard.                                                                                           |
| Taxable constituent entity *                           | UBS in editable Declaration not Visible for Assessors              | UID *                                  | CHE-101.329.561                                                                                                    |
| Main tax domicile<br>municipality*                     | zarich 🗸 i                                                         | Contact *                              | Lastname ubsuser1 Firstname ubsuser1 <ubsuser1_omtax@e <math="">\checkmark <math>\hat{i}</math></ubsuser1_omtax@e> |
| Name of the ultimate parent<br>company*                | ParentCompany1                                                     |                                        |                                                                                                    |
| Registered office of the<br>ultimate parent entity *   | Switzerland Y                                                      | LEI of the ultimate parent<br>entity   | LE112300000000000000000000000000000000000                                                                          |
|                                                        | Is the entity a joint venture group?                               |                                        |                                                                                                    |
| Name of the ultimate parent<br>company 2 *             | ParentCompany1                                                     |                                        |                                                                                                    |
| Registered office of the<br>ultimate parent entity 2 * | Switzerland V                                                      | LEI of the ultimate parent<br>entity 2 | i                                                                                                    |
|                                                        |                                                                    |                                        |                                                                                                    |

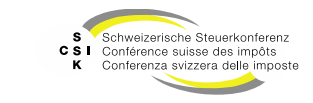

#### Edit tax return – Tax liabilities

- Tax liabilities
  - Initially all tax liabilities are selected, check for which tax type(s) you have to submit the tax return..
  - QDMTT
    - Select whether the constituent entity is taxable for QDMTT and whether the tax amount is CHF 0.00 due to a regulation.
    - Select the accounting standard and the currency of the tax return.
  - IIR
    - Select whether the constituent entity is taxable for IIR and whether the tax amount is more than CHF 0.00.
    - Select the accounting standard and the currency of the tax return.
  - UTPR
    - Select whether the constituent entity is taxable for UTPR and whether the tax amount is more than CHF 0.00.
    - Select the accounting standard and the currency of the tax return.

| Obligations fiscales                   |                                                           |                                       |                                                                             |
|----------------------------------------|-----------------------------------------------------------|---------------------------------------|-----------------------------------------------------------------------------|
| Les assujettissements à l'impôt complé | mentaire doivent être indiqués ici. Chaque impôt compléme | entaire doit être déclaré séparément. |                                                                             |
|                                        |                                                           |                                       |                                                                             |
| QDMTT                                  |                                                           |                                       |                                                                             |
|                                        | L'entité constitutive est assujettie à la QDMTT.          |                                       | Le montant de l'impôt s'élève à CHF 0.00 en raison d'une règle Safe-Harbor. |
|                                        |                                                           |                                       | Le montant de l'impôt est de CHF 0.00 en raison d'une autre dérogation.     |
| Normes comptables-standard             | Swiss GAAP FER                                            | $\checkmark$                          |                                                                             |
| Devise de la déclaration<br>d'impôt *  | CHF                                                       | ~                                     |                                                                             |
| IIR                                    |                                                           |                                       |                                                                             |
|                                        | L'entité constitutive est assujettie à l'IIR.             |                                       | Le montant de l'impôt est supérieur à 0,00 CHF.                             |
| Normes comptables-standard             | Swiss GAAP FER                                            | ~                                     |                                                                             |
| Devise de la déclaration<br>d'impôt *  | CHF                                                       | $\checkmark$                          |                                                                             |
| UTPR                                   |                                                           |                                       |                                                                             |
|                                        | L'entité constitutive est assujettle à l'UTPR.            |                                       | Le montant de l'impôt est supérieur à 0,00 CHF.                             |
| Normes comptables-standard             | IFRS                                                      | $\checkmark$                          |                                                                             |
| Devise de la déclaration<br>d'impôt *  | CHF                                                       | ~                                     |                                                                             |
|                                        |                                                           |                                       |                                                                             |

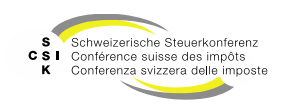

#### **Enter tax return** Edit tax return – Tax liabilities

- Remark
  - You can enter a 'Remark' if required
- Attachments
  - Upload the required documents.
- Click 'Next' to navigate to the next page

| Remark                                                                                                |                                                                                                    |   |
|----------------------------------------------------------------------------------------------------|----------------------------------------------------------------------------------------------------|---|
| Remark                                                                                                |                                                                                                    |   |
| Attachments<br>The required attachments to the tax re                                                 | tum for supplementary tax, such as annual financial statements, group chart, etc., must be uploaded here as POF files. |   |
| Financial statements *                                                                                | 71a Drag file here                                                                                                    | i |
| Corporate group chart incl.<br>ownership shares *                                                     | rie Drag file here                                                                                                    | ] |
| Summarised financial<br>statements for each relevant<br>constituent entity in case of<br>IIR and UTPR | 718 Drag file here                                                                                                    | i |
| Other                                                                                                 | Tik Dreg file here                                                                                                    |   |
|                                                                                                    | Deleta                                                                                                    |   |

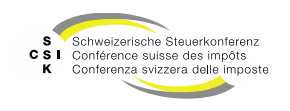

**Edit tax return – Authorisation to act** 

- If you prepare the tax return as a representative (according to the registration), you will see the section 'Authorisation to act'.
- The 'Name' is taken from the registration and can be adjusted if necessary.
- The 'Address' is taken as the 'Delivery address' and can be adjusted if necessary.

| Tax return – Tax li                                  | abilities                                                           |                                      |                                                               |     |
|------------------------------------------------------|---------------------------------------------------------------------|--------------------------------------|---------------------------------------------------------------|-----|
| Taxable constituent entity                           |                                                                     |                                      |                                                               | 3   |
| General information must be provid                   | ed here on the taxable constituent entity and its main tax domicile | e, the ultimate parent entity and    | d the accounting standard.                                    |     |
| Taxable constituent entity *                         | emineo AG, Zweigniederlassung Zürich                                | UID *                                | CHE-284.994.905                                               |     |
| Main tax domicile<br>municipality *                  | zurich vi                                                           | Contact *                            | Lastname non Firstname none <none@none.none></none@none.none> | ~ i |
| Name of the ultimate parent<br>company *             | emineo Mutter                                                       |                                      |                                                               |     |
| Registered office of the<br>ultimate parent entity * | Switzerland                                                         | LEI of the ultimate parent<br>entity |                                                               | i   |
|                                                      | Is the entity a joint venture group?                                |                                      |                                                               |     |
|                                                      |                                                                     |                                      |                                                               |     |
| Authorisation to act                                 |                                                                     |                                      |                                                               |     |
| You enter the tax return on behalf o                 | f a taxable constituent entity. Check the details.                  |                                      |                                                               |     |
| Name of the person<br>authorised to act *            | Handelbevollmächtigte Firma                                         |                                      |                                                               |     |

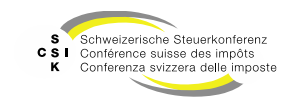

# **QDMTT**

SSK IT Department

S Schweizerische Steuerkonferenz CSI Conférence suisse des impôts K Conferenza svizzera delle imposte

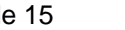

Iax

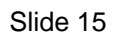

#### Tax return QDMTT

- If you are a QDMTT taxable, you must process the general data for the taxable constituent entity
- Depending on your selection, you must also enter the From/To date or make further entries
- Press "Next" to navigate to the next page

| ax return – QDMTT                                                                |                 |               |                 |            |
|----------------------------------------------------------------------------------|-----------------|---------------|-----------------|------------|
| Swiss top-up tax QDMTT                                                           |                 |               |                 |            |
| The tax return for the Swiss top-up tax QDMTT must be entered here.              |                 |               |                 |            |
| Jurisdictional annual elections                                                  |                 |               |                 |            |
|                                                                                  | Selection       |               |                 |            |
| Aggregate asset gain election (Article 3.2.6 MR)                                 | Yes 🗸           |               |                 |            |
| Immaterial decrease in Covered Taxes election (Article 4.6.1<br>MR)              | No              |               |                 |            |
| Election not to apply the Substance-based Income Exclusion<br>(Article 5.3.1 MR) | Yes 🗸           |               |                 |            |
| Negative Tax Expense Carry-forward (Article 4.1.5 MR)                            | Yes 🗸           |               |                 |            |
| Deemed Distribution Tax election (Article 7.3.1 MR)                              | Yes ~           |               |                 |            |
| Other elections                                                                  | No Y            |               |                 |            |
| What kind of election?                                                           |                 |               |                 |            |
|                                                                                  |                 |               |                 |            |
| Jurisdictional nive-year electrons                                               | Selection       | Election year | Revoration year |            |
| Equity investment inclusion election (Article 3.2.1 c MR)                        | Yes V           | 01/10/2026    | MM/RD/YYY       |            |
| Stock-based compensation election (Article # 2.2 MB)                             |                 |               |                 |            |
|                                                                                  |                 |               |                 |            |
| Realisation principle election (Article 3.2.5 MR)                                | Please select   |               |                 |            |
| Intra-group transactions election (Article 3.2.8 MR)                             | Please select 🗸 |               |                 |            |
| Other elections                                                                  | Please select 🗸 |               |                 |            |
| What kind of election?                                                           |                 |               |                 |            |
| Other jurisdictional elections                                                   |                 |               |                 |            |
|                                                                                  | Selection       | Election year | Revocation year |            |
| GloBE loss election (Article 4.5 MR)                                             | Please select   |               |                 |            |
| Other elections                                                                  | Please select   |               |                 |            |
| What kind of election?                                                           |                 |               |                 |            |
|                                                                                  |                 |               |                 |            |
|                                                                                  |                 |               | Back d          | elete Next |

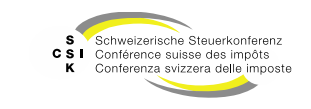

#### Tax return QDMTT

- You can document at various locations if you have a different elections.
- You have the option of listing several elections.
- Select 'Other elections' = Yes
- Add another line with the + sign if required
- Delete the line with the 'garbage can icon'

| x return for the Swiss top-up tax QDMTT must be entered here.                    |           |   |
|----------------------------------------------------------------------------------|-----------|---|
|                                                                                  |           |   |
| ctional annual elections                                                         |           |   |
|                                                                                  | Selection |   |
| Aggregate asset gain election (Article 3.2.6 MR)                                 | No        |   |
| Immaterial decrease in Covered Taxes election (Article 4.6.1<br>MR)              | No        |   |
| Election not to apply the Substance-based income Exclusion<br>(Article 5.3.1 MR) | No        |   |
| Negative Tax Expense Carry-forward (Article 4.1.5 MR)                            | No        |   |
| Deemed Distribution Tax election (Article 7.3.1 MR)                              | Yes 🗸     |   |
| Other elections                                                                  | Yes 🗸     | + |
| What kind of election?                                                           | election1 | 0 |
| What kind of election?                                                           | alaction? |   |

|                                                           | Selection  | Election year | Revocation year |   |
|-----------------------------------------------------------|------------|---------------|-----------------|---|
| Equity investment inclusion election (Article 3.2.1 c MR) | No         | ~             |                 |   |
| Stock-based compensation election (Article 3.2.2 MR)      | No         | ~             |                 |   |
| Realisation principle election (Article 3.2.5 MR)         | No         | ~             |                 |   |
| Intra-group transactions election (Article 3.2.8 MR)      | No         | ~             |                 |   |
| Other elections                                           | Yes        | ~             |                 | + |
|                                                           |            | 10.01.2026    | DD/MM/YYYYY     | 0 |
| What kind of election?                                    | Election 1 |               |                 |   |
|                                                           |            | 10.01.2026    | DD/MM/YYYYY     | 8 |
| What kind of election?                                    | Election 2 |               |                 |   |

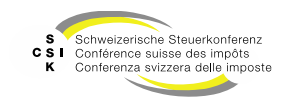

#### Tax return QDMTT – Corporate group

- After you have edited the general data, you must create the corporate group.
- Select the "+" in the top right-hand corner to open the dialog.
- Enter the name or the UID number of the constituent entity and search for it in the UID register using "Search".
  - Only constituent entities from Switzerland that have their own UID number can be added.
  - Each UID can only be added once.
- The search result is then displayed. Select the "Name" to select the constituent entity (displayed in the lower area).
- If necessary, adjust the main tax domicile canton.

| Corporate group                                                                                                    |                              |                           |                   |                 |     |
|----------------------------------------------------------------------------------------------------|------------------------------|---------------------------|-------------------|-----------------|-----|
| All constituent entities of the corporate group must be entered here.                                                           |                              |                           |                   |                 |     |
| Constituent entity UID Details 0                                                                                                | anton principal tax domicile | Canton second             | dary tax domicile | Remark          | (   |
| UBS in editable Declaration not Visible fo CHE-101.329.561                                                                      | turich                       |                           |                   |                 | (   |
| emineo AG CHE-109.577.789 3                                                                                                    | tug                          | 60%                       |                   | Ipsum Lorem     |     |
|                                                                                                    |                              |                           |                   |                 |     |
| Add constituent entity                                                                                                    |                              |                           |                   |                 |     |
| Name / UID of the                                                                                                    |                              |                           |                   |                 |     |
| constituent entity *                                                                                                    | ]                            |                           |                   |                 |     |
| Search only in active entities                                                                                                  |                              |                           |                   |                 |     |
|                                                                                                    | Search                       |                           |                   |                 |     |
| Add constituent entity                                                                                                    |                              |                           |                   |                 |     |
| -                                                                                                    |                              |                           |                   |                 |     |
| Name                                                                                                    |                              | UID                       | CHE               |                 |     |
| Location                                                                                                    | Ca                           | nton of registered office |                   |                 |     |
|                                                                                                    | Can                          | ton of main tax domicile  | All               |                 | ~]i |
| Information about Election                                                                                                    |                              |                           |                   |                 |     |
|                                                                                                    | Selection                    | Election yea              | r                 | Revocation year |     |
|                                                                                                    |                              | ,                         |                   |                 |     |
| Debt release election (Article 3.2.1 MR i), commentary § 86.1) *                                                                | Please select                | ~                         |                   |                 |     |
| Unclaimed accrual election (Article 4.4.7 MR) *                                                                                 | Please select                | ~                         |                   |                 |     |
| Not treating an entity as an excluded entity election (Article 1.5.3 MR) *                                                      | Please select                | ~                         |                   | ] [             |     |
| nelucion of all dividencia units corrects to Parafalia Phasebaldians (Autista                                                   |                              |                           |                   |                 |     |
| 1.2.1(b) MR( *                                                                                                    | Please select                | ×                         |                   |                 |     |
| Treating foreign exchange gains or losses attributable to hedging as an<br>excluded equity gain or loss (Article 3.2.1(c) MR) * | Please select                | ~                         |                   | ] []            |     |
| tais unlus alastics (Austria 6 % 4 88) *                                                                                        |                              |                           |                   |                 |     |
| air value election (Allocle 6.5.4 Min) -                                                                                        | Please select                | •                         |                   |                 |     |
| Election                                                                                                    | Please select                |                           |                   |                 | ~   |
| Dther elections *                                                                                                    | Please select                | ~                         |                   |                 |     |
|                                                                                                    | <u> </u>                     |                           |                   |                 |     |
|                                                                                                    |                              |                           |                   |                 |     |
| Information about secondary tax domiciles                                                                                       |                              |                           |                   |                 |     |
| Information about secondary tax domiciles                                                                                       | Please select                | ~                         |                   |                 |     |
| Information about secondary tax domiciles                                                                                       | Please select                | ~                         |                   |                 |     |
| Information about secondary tax domiciles<br>4st die Gesellschaft Nebensteuerdomizile? *<br>Remark                              | Please select                | Y                         |                   |                 |     |
| Information about secondary tax domiciles<br>4st die Gesellschaft Nebensteuerdomizile? *<br>Remark                              | Please select                | ×                         |                   |                 |     |

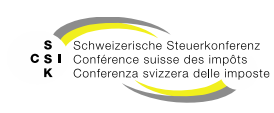

#### Tax return QDMTT – Corporate group

- If the constituent entity also has secondary tax domiciles in other cantons, you can add these with "+".
- Select the "Canton" and enter the shares of the secondary tax domiciles in accordance with Art. 12 para. 4 Minimum Taxation Ord.
- You can repeat this process for each secondary tax domicile in a different canton.
- If required, enter a "Remark" and transfer the constituent entity to the corporate group with "+ Add".
- Repeat this process until the corporate group is fully recorded and finish by clicking "Save".

|                                                                                                    |                                                                     | Selection     | Election        | year                        | Revocation year                |
|----------------------------------------------------------------------------------------------------|---------------------------------------------------------------------|---------------|-----------------|-----------------------------|--------------------------------|
| Debt release election (Article 3                                                                     | .2.1 MR i), commentary § 86.1) *                                    | No            | ~               |                             |                                |
| Unclaimed accrual election (Article 4.4.7 MR) *                                                      |                                                                     | No            | ~               |                             |                                |
| Not treating an entity as an excluded entity election (Article 1.5.3 MR) *                           |                                                                     | No            | ~               |                             | )                              |
| Inclusion of all dividends with respect to Portfolio Shareholdings (Article 3.2.1 (b) MR) $^{\circ}$ |                                                                     | No            | ~               |                             | ]                              |
| Treating foreign exchange gai<br>excluded equity gain or loss (A                                     | ns or losses attributable to hedging as an<br>rticle 3.2.1(c) MR) * | No            | ~               |                             | )                              |
| Fair value election (Article 6.3.                                                                    | 4 MR) *                                                             | No            | ~               |                             | )                              |
| Election                                                                                             |                                                                     | Please select |                 |                             | \<br>\                         |
| Other elections *                                                                                    |                                                                     | No            | ~               |                             |                                |
| Information about secor                                                                              | ndary tax domiciles                                                 |               |                 |                             |                                |
| Hat die Gesellschaft Nebenstei                                                                       | uerdomizile? *                                                      | Yes           | ~               |                             | _                              |
|                                                                                                    | Tax domiciles                                                       |               | Allocation acco | rding to Article 12 para. 4 | Minimum Taxation Ordinance i + |
| Nebensteuerdomizile *                                                                                | Zug (Canton principal tax domicile)                                 | e             | 50.00%          |                             | C                              |
|                                                                                                    | Appenzell Inner-Rhodes                                              |               | 40.00%          |                             | e                              |
| Remark                                                                                               | Ipsum Lorem                                                         |               |                 |                             |                                |
|                                                                                                    |                                                                     |               |                 |                             |                                |
|                                                                                                    |                                                                     |               |                 |                             |                                |

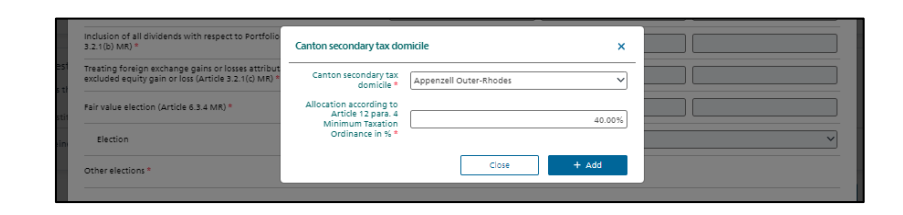

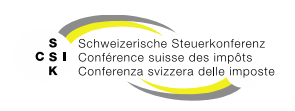

#### Tax return QDMTT – corporate group

- Once you have created the corporate group, you can continue to edit it.
- Select the "Name" of the constituent entity to open the detail and edit the data.
- "A" indicates that not all detailed information has been recorded yet.
- You can add further constituent entities by selecting "+".
- You can delete a constituent entity by selecting the "garbage can icon".

| orporate group                              |                     |            |                               |                               |             |   |
|---------------------------------------------|---------------------|------------|-------------------------------|-------------------------------|-------------|---|
| Il constituent entities of the corporate (  | group must be enter | ed here.   |                               |                               |             |   |
| onstituent entity                           | UID                 | Details    | Canton principal tax domicile | Canton secondary tax domicile | Remark      | - |
| JBS in editable Declaration not Visible fo. | CHE-101.329.561     | <b>A</b>   | Zurich                        |                               |             |   |
| mineo AG                                    | CHE-109.577.789     | 0          | Zug                           | 60%                           | Ipsum Lorem | e |
|                                             | CHE-109.577.789     |            |                               | Appenzell Inner-Rhodes (40%)  |             |   |
| mineo Holding AG                            | CHE-444.111.279     | A          | Zug                           |                               |             | e |
| westment entity in Switzerland              |                     |            |                               |                               |             |   |
| oes the taxable constituent entity have     | investment entities | in Switzer | land?                         |                               |             |   |
| onstituent entity                           | UID                 | Details    | Canton principal tax domicile | Canton secondary tax domicile | Remark      | 4 |
| Keine Einträge vorhanden                    |                     |            |                               |                               |             |   |

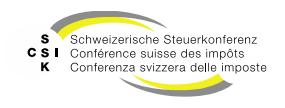

#### Tax return QDMTT – Investment entity in Switzerland

- If the taxable constituent entity has investment entities in Switzerland, you can enter these by selecting "+".
- Search for the desired investment entity in the UID register and select it in the search results.
  - The investment entity must have a UID.
  - A UID can only be added once.
- You must answer the relevant questions in the lower section. Depending on your selection, you must also answer the subsequent questions and enter the year from/to.

| ces the taxable constituent entity have investment entities | in Switzerland?            |                             |                 |                 |           |
|-------------------------------------------------------------|----------------------------|-----------------------------|-----------------|-----------------|-----------|
| onstituent entity UID                                       | Canton principal tax dom   | Iclie Canton seconda        | ry tax domicile | Remark          | (         |
| vestment AG CHE-102.442.852                                 | Bern                       |                             |                 |                 |           |
| arch Invest AG CHE-114.132.542                              | Schwyz                     |                             |                 |                 |           |
|                                                             |                            |                             |                 |                 |           |
|                                                             |                            |                             | Back            | delete          | Next      |
|                                                             |                            |                             |                 |                 |           |
| Add investment entity in Switzerland                        |                            |                             |                 |                 |           |
| Name / UID of the                                           |                            |                             |                 |                 |           |
| constituent entity *                                        |                            |                             |                 |                 |           |
| Search only in active ent                                   | ties                       |                             |                 |                 |           |
|                                                             | Search                     |                             |                 |                 |           |
| Search result                                               |                            |                             |                 |                 |           |
| CHE-355.956.375 DR Invest SA                                |                            |                             |                 | Lausanne        | VD Active |
| CHE-102.442.852 Investment AG                               |                            |                             |                 | Spiegel b. Bern | BE Active |
| CHE-114.132.542 March Invest AG                             |                            |                             |                 | Altendorf       | SZ Active |
| CHE-113.989.994 OB Investment AG                            |                            |                             |                 | Buchs           | SG Active |
| CHE-107.665.520 Senior Investments GmbH                     |                            |                             |                 | Schaffhausen    | SH Active |
| 59 Total                                                    |                            |                             |                 | н < 1 2 3       | 4 5 →     |
| Add incontract antituin Puritmedand                         |                            |                             |                 |                 |           |
| Add investment entry in Switzenand                          |                            |                             |                 |                 |           |
| Name Investment AG                                          |                            | UID                         | CHE-102.442.852 |                 |           |
| Location Splegel b. Bern                                    |                            | Canton of registered office | Bern            |                 |           |
|                                                             |                            | anton of main tax domicile  | Bern            |                 |           |
| Additional information                                      |                            |                             |                 |                 |           |
|                                                             | Selection                  | Election yes                | ır              | Revocation year |           |
| is the investment entity fiscally transparent?*             | Please select              | $\sim$                      |                 |                 |           |
| Investment entity tax transparency election (Article 7.5    | MR) Please select          | ~                           |                 |                 |           |
| Taxable distribution method election (Article 7.6 MR)       | Please select              | ~                           |                 |                 |           |
| Has the investment entity permanent establishments in       | Switzerland? Please select | ~                           |                 |                 |           |
| Remark                                                      |                            |                             |                 |                 |           |
|                                                             |                            |                             |                 |                 |           |
|                                                             |                            |                             |                 |                 |           |

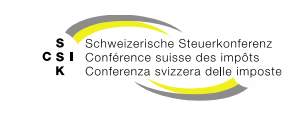

Tax return QDMTT – Investment entity in Switzerland

- If the investment entity has a permanent establishment in Switzerland, after answering the questions in the lower section with the "+" symbol, you have the option of selecting the cantons of the permanent establishment and entering the shares of the secondary tax domiciles in accordance with Art. 12 para. 4 Minimum Taxation Ordinance.
- You can enter a comment if required.
- Repeat this process until all investment entities have been entered and complete the entry with "Close".
- You can navigate to the next page with "Next".

| Name / UID of the Invest                                           |           | 7                           |                         |                    |           |
|--------------------------------------------------------------------|-----------|-----------------------------|-------------------------|--------------------|-----------|
| constituent entity *                                               |           |                             |                         |                    |           |
| Search only in active entities                                     | _         | _                           |                         |                    |           |
|                                                                    | Search    |                             |                         |                    |           |
| Search result                                                      |           |                             |                         |                    |           |
| CHE-355.956.375 DR Invest SA                                       |           |                             |                         | Lausanne           | VD Active |
| CHE-102.442.852 Investment AG                                      |           |                             |                         | Spiegel b. Bern    | BE Active |
| CHE-114.132.542 March Invest AG                                    |           |                             |                         | Altendorf          | SZ Active |
| CHE-113.989.994 OB Investment AG                                   |           |                             |                         | Buchs              | SG Active |
| CHE-107.665.520 Senior Investments GmbH                            |           |                             |                         | Schaffhausen       | SH Active |
| 59 Total                                                           |           |                             |                         | н к 1 2 3          | 4 5 → →   |
| add investment entity in Switzerland                               |           |                             |                         |                    |           |
| Aug investment entry in switzenditig                               |           |                             |                         |                    |           |
| Name Senior Investments GmbH                                       |           | UID                         | CHE-107.665.520         |                    |           |
| Location Schaffhausen                                              |           | Canton of registered office | Schaffhausen            |                    |           |
|                                                                    |           | Canton of main tax domicile | Schaffhausen            |                    |           |
| Additional information                                             |           |                             |                         |                    |           |
|                                                                    | Selection | Election yes                | ar                      | Revocation year    |           |
| is the investment entity fiscally transparent? "                   | No        | ~                           |                         |                    |           |
| Investment entity tax transparency election (Article 7.5 MR)       | No        | ~                           |                         |                    |           |
| Taxable distribution method election (Article 7.6 MR)              | No        | ~                           |                         |                    |           |
| Has the investment entity permanent establishments in Switzerland? | Yes       | ~                           |                         |                    |           |
| The doubleba                                                       |           | Allocation accord           | ing to Article 12 par   | A Minimum Traction |           |
| bees the constituent entity have dominants                         |           | Kildeboreccold              | ing to Article 12 pairs |                    |           |
|                                                                    |           |                             |                         |                    |           |
| Canton secondary tax domicile                                      |           |                             | ×                       |                    |           |
|                                                                    |           |                             |                         |                    |           |
| Centon secondary tex Besel-City                                    |           |                             | ~                       |                    | + Add     |
| domicile -                                                         |           |                             |                         | 5.520              | Novt      |
| Allocation according to<br>Article 12 para 4                       |           |                             |                         |                    |           |
| Minimum Taxation                                                   |           |                             | 20.00%                  | an                 |           |
| Ordinance in %                                                     |           |                             |                         |                    |           |
| r                                                                  | Class     |                             |                         | an i               |           |
|                                                                    | Cidse     | -                           |                         |                    |           |

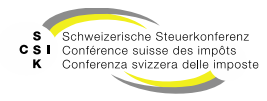

#### Tax return QDMTT – Investment entity in Switzerland

- You can add further investment entities by selecting "+".
- Select the "Name" of the investment entity to open the detail and edit the data.
- You can delete an investment entity by selecting the "garbage can symbol".

| Investment entity in Switzerl       | and                                      |                      |                   |              |                    |            |              |               |     |
|-------------------------------------|------------------------------------------|----------------------|-------------------|--------------|--------------------|------------|--------------|---------------|-----|
| Does the taxable constituent entity | have investment entities in Switzerland? |                      |                   |              |                    |            |              |               |     |
| Constituent entity                  | UID                                      | Canton principal tax | domicile Car      | nton seconda | ry tax domicile    | Rema       | rik          |               | +   |
| Investment AG                       | CHE-102.442.852                          | Bern                 |                   |              |                    |            |              |               | ۵   |
| March Invest AG                     | CHE-114.132.542                          | Schwyz               |                   |              |                    |            |              |               | Ó   |
|                                     |                                          |                      |                   |              |                    |            |              |               |     |
|                                     |                                          |                      |                   |              | Back               | 6          | elete        | Next          |     |
|                                     |                                          |                      |                   |              |                    |            |              |               |     |
| Edit investment entity in Swi       | tzerland                                 |                      |                   |              |                    |            |              |               | ×   |
|                                     |                                          |                      |                   |              |                    |            |              |               | _   |
| Name                                | Investment AG                            |                      |                   | UID          | CHE-102.442.8      | 52         |              |               |     |
| Location                            | Splegel b. Bern                          |                      | Centon of regist  | ered office  | Bern               |            |              |               |     |
|                                     |                                          |                      | Canton of main ta | ax domicile  | All                |            |              |               | V   |
| Additional information              |                                          |                      |                   |              |                    |            |              |               |     |
|                                     |                                          | Selection            |                   | Election yea | ır                 | Re         | vocation yea | r             |     |
| is the investment entity fiscally   | transparent? -                           | No                   | ~                 |              |                    |            |              |               |     |
|                                     |                                          | No                   |                   |              |                    |            |              |               | _   |
|                                     | ncy election (Arobe 7.5 Mill)            |                      | `                 |              |                    |            |              |               |     |
| Taxable distribution method ele     | action (Article 7.6 MR)                  | No                   | ~                 |              |                    |            |              |               |     |
| Has the investment entity perm      | enent establishments in Switzerland?     | Yes                  | ~                 |              |                    |            |              |               |     |
|                                     | Tax domidies                             |                      | Alloca            | ation accord | na to Article 17 n | ara 4 Mini | mum Taxatio  | n Ordinance I | +   |
| Does the constituent entity         | Bern (Canton principal tax domicile)     |                      | 80.00             | 5            |                    |            |              |               | -   |
| domiciles?                          |                                          |                      |                   |              |                    |            |              |               | ~   |
|                                     |                                          |                      | 20.00             | 7.           |                    |            |              |               | B   |
| Remark                              |                                          |                      |                   |              |                    |            |              |               |     |
|                                     |                                          |                      |                   |              |                    |            |              |               |     |
|                                     | L                                        |                      |                   |              |                    |            |              |               | _// |
|                                     |                                          |                      |                   | ſ            | Cancel             |            | delete       | Save          |     |

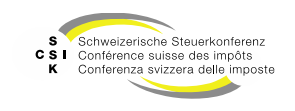

SSK IT Department

Slide 23

#### **Enter tax return** No QDMTT tax liability

- If you have selected that the taxable constituent entity is not QDMTT taxable or the tax amount is CHF 0.00 due to a rule, you must define the corporate group and enter potential investment entities in Switzerland.
- Enter the corporate group/investment entities and define any secondary tax domiciles.
- Click "Next" to navigate to the next page.
- Enter a "Justification" and add a file if required.
- Click "Next" to navigate to the next page.

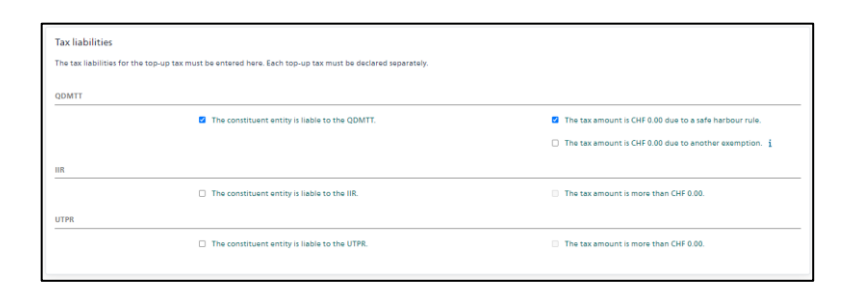

| Corporate group                      |                           |              |                               |                               |        |      |
|--------------------------------------|---------------------------|--------------|-------------------------------|-------------------------------|--------|------|
| All constituent entities of the corp | orate group must be ente  | red here.    |                               |                               |        |      |
| Constituent entity                   | UID                       | Details      | Canton principal tax domicile | Canton secondary tax domicile | Remark |      |
| UBS in editable Declaration not Visi | ble fo CHE-101.329.561    | <b>A</b>     | Zurich                        |                               |        |      |
| nvestment entity in Switzer          | land                      | in Suitzer   | land?                         |                               |        |      |
| oes the taxable constituent entity   | r nave investment entitle | s in switzer | and                           |                               |        |      |
| Aucune entrée disponible             | UD                        | Details      | Canton principal tax domicile | Canton secondary tax domicile | Remark |      |
|                                      |                           |              |                               |                               |        |      |
|                                      |                           |              |                               | Back                          | Delete | Next |

| QDMTT                                |                                                                         |
|--------------------------------------|-------------------------------------------------------------------------|
| lustification must be given here why | the safe harbour rule applies and why no swiss top-up tax QDMTT is due. |
| Justification *                      | Lorem Ipsum                                                             |
|                                      |                                                                         |
|                                      |                                                                         |
|                                      |                                                                         |
| Upload file                          | File Drag file here                                                     |
|                                      |                                                                         |

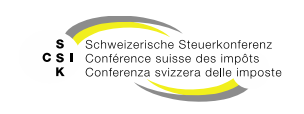

# **IIR / UTPR**

SSK IT Department

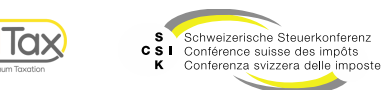

#### **IIR / UTPR – Constituent entities abroad**

- If you are subject to IIR / UTPR tax, you must enter the structure in the first step.
- Use "+" to enter the countries with constituent entities. You only need to select the countries in which the tax amount is > 0.
- Select the "Country" from the list and enter a "Remark" if required
- If you are subject to IIR and UTPR, you can select whether the country should be listed for both tax types.
- With "+ Add", you add the country.
- Click "Close" to complete the entry.

| Tax return – IIR                                |                                                       |                                  |            |
|-------------------------------------------------|-------------------------------------------------------|----------------------------------|------------|
| Constituent entity abroad                       |                                                       |                                  |            |
| The tax return for the international supplement | stary tax based on the IIR must be entered here.      |                                  | $\bigcirc$ |
| Country                                         |                                                       | Remark                           | (+)        |
| Afghanistan                                     |                                                       |                                  | Ŭ          |
| Albania                                         |                                                       | Lorem Ipsum                      | Ū          |
| Investment entity abroad                        |                                                       |                                  |            |
| Does the corporate group have investment en     | titles abroad for which a top-up tax based on the IIR | t must be levied?                |            |
| investment entity abroad                        | LEI                                                   | Remark                           | +          |
| No entries available                            |                                                       |                                  |            |
| Joint Venture                                   |                                                       |                                  |            |
| Does the corporate group have a Joint Ventur    | a for which a supplementary tax according to IIR mu   | st be levied?                    |            |
| Name                                            | UID / LEI                                             | Remark                           | +          |
| No entries available                            |                                                       |                                  |            |
| MOCE                                            |                                                       |                                  |            |
| Does the corporate group have a minority-own    | ted constituent entity for which a supplementary ta   | ox must be levied under the IIR? |            |
| Name                                            | Country                                               | Remark                           | +          |
| No entries available                            |                                                       |                                  |            |
|                                                 |                                                       | Back delete                      | Next       |

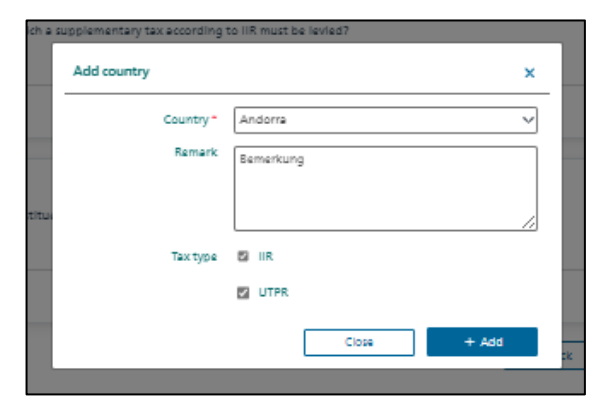

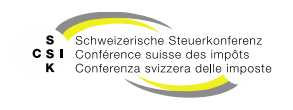

#### **IIR / UTPR – Investment entity abroad**

- Select "+" in the "Investment entity abroad" section to enter investment entities.
- Enter the "Name" of the investment entity and optionally the "LEI"
  - The name of the investment entity must be unique.
- Answer the questions and enter the "Election year" and the "Revocation year" depending on your answer.
- If you answer the question (MR 7.6) with No, you must use "+" to select the countries in which the IIR / UTPR is collected.
- You can optionally enter a "Remark".
- Use "+ Add" to add the investment company.

| nvestment entity abroad<br>loes the corporate group have investment | t entities abroad for which a top-up tax based on the IIR mu | st be levied? |  |
|---------------------------------------------------------------------|--------------------------------------------------------------|---------------|--|
| nvestment entity abroad                                             | LEI                                                          | Remark        |  |
| investment entity name                                              |                                                              | Lorem Ipsum   |  |

| Name * Investment entity name                                  |           | LEI           |                 |
|----------------------------------------------------------------|-----------|---------------|-----------------|
| Additional information                                         |           |               |                 |
|                                                                | Selection | Election year | Revocation year |
| is the investment entity fiscally transparent? -               | No        | ~             |                 |
| investment entity tax transparency election (Article 7.5 MR) * | No        | ~             |                 |
| Taxable distribution method election (Article 7.6 MR) *        | No        | ~             |                 |
| Country information                                            |           |               |                 |
| in which countries an IIR has to be levied?                    |           |               |                 |
| Country                                                        |           |               |                 |
| Albania                                                        |           |               |                 |
| Remark                                                         |           |               |                 |
|                                                                |           |               |                 |
|                                                                |           |               |                 |

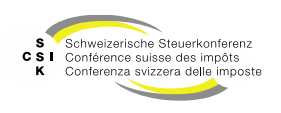

#### **IIR / UTPR – Joint Venture Group**

- Select "+" in the "Joint Venture Group" section to enter Joint Ventures groups.
- Enter the "Name" of the joint venture group and optionally the "LEI" or the "UID"
  - The name and/or LEI/UID must be unique.
- Select the currency from the list in which the financial statement is made.
- Select the countries in which the joint venture group is located.
- You can optionally enter a comment.
- Click "+ Add" to add the joint venture group.
- Click "Close" to end the registration.

| oint venture group                                               |                                              |                                                       |                                                  |                       |
|------------------------------------------------------------------|----------------------------------------------|-------------------------------------------------------|--------------------------------------------------|-----------------------|
| ooes the corporate group have a<br>field by the corporate group. | Joint Venture group for which a supplementar | y tax according to IIR must be levied? The figures in | the number form are to be declared at 100% irres | pective of the shares |
| lame                                                             | UID / LEI                                    | Country                                               | Remark                                           | ( ·                   |
|                                                                  |                                              | Albania                                               | Lossen Incom                                     |                       |

| Name *                                       | Joint Vernture Gruppe |  |
|----------------------------------------------|-----------------------|--|
| LEI                                          | UID CHE               |  |
| Additional information                       |                       |  |
| Currency *                                   | USD V                 |  |
| Country information                          |                       |  |
| In which countries is the Joint 1<br>Country | /enture group based?  |  |
| Anguilla                                     |                       |  |
| Remark                                       |                       |  |
| Tax type                                     | 2 IIK                 |  |
|                                              |                       |  |

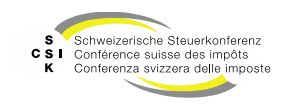

#### **IIR / UTPR – Minority-Owned Constituent Entities (MOCE)**

- Select "+" in the "MOCE" section to enter a MOCE.
- Enter the "name" of the MOCE
  - The name must be unique.
- Select the countries in which the IIR is collected for the MOCE.
- You can optionally enter a remark.
- Click "+ Add" to add the MOCE.
- Click "Close" to end the recording.
- Once you have entered all the entities for the IIR, you can switch to the UTPR with "Next" and enter the details. The entry procedure is identical to the entry procedure for IIR.

| MOCE<br>Does the corporate group have a mino | rity-owned constituent entity for which a supplementary tax mu | ust be levied under the IIR? |       |
|----------------------------------------------|----------------------------------------------------------------|------------------------------|-------|
| Name                                         | Country                                                        | Remark                       | ( + ) |
| MOCE name                                    | Andorra                                                        | Lorem lipsum                 |       |
|                                              |                                                                | Eack delete                  | Next  |

|                               | Name *        | ADCE name |  |   |
|-------------------------------|---------------|-----------|--|---|
| Country inform                | nation        |           |  |   |
| In which countries<br>Country | is en liR che | 47        |  |   |
| Andorra                       |               |           |  | 0 |
|                               | Remark        | lemerkung |  |   |

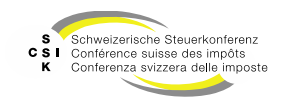

**UTPR – Information for the allocation of UTPR to Swiss Constituent entities** 

- When entering the "UTPR", additional information is required based on the taxable constituent entities.
- The required information is displayed in the upper area.
- If you need to adjust the taxable constituent entities, you must navigate back to "Tax return - QDMTT" and adjust the corporate group.

| Inforr            | nation for the allocation of UTPR to Swiss Constit                                                     | tuent entities                                                                                                    |
|-------------------|----------------------------------------------------------------------------------------------------|----------------------------------------------------------------------------------------------------|
| The nu<br>records | mber of employees and the value of the tangible assets for a<br>ad here for each constituent entities. | llocating the UTPR to the individual constituent entities in accordance with Article 12 para. 4 Minimum Taxation Ordinance must be |
| -                 | 57(5ecial anon) (circ-101.529.501)                                                                     |                                                                                                    |
|                   | value of tangible assets in the currency of the tax return                                             |                                                                                                    |
|                   | Number of employees                                                                                    |                                                                                                    |

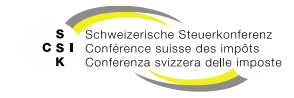

- Press "+" to add an entry.
- You can delete an entry with the "garbage can symbol".
- Select the "Name" to open an entry in order to customize it.

| onstituent entity abroad                                   |                                                            |                              |     |
|------------------------------------------------------------|------------------------------------------------------------|------------------------------|-----|
| he tax return for the international supplem                | entary tax based on the IIR must be entered here.          |                              | 6   |
| ountry                                                     |                                                            | Remark                       | ( 4 |
| fghanistan                                                 |                                                            |                              |     |
| Jbania                                                     | 1                                                          | Lorem Ipsum                  | đ   |
| nvestment entity abroad                                    | antities abroad for which a top-up tax based on the IIR mu | ut be levied?                |     |
| vestment entity abroad                                     | LEI                                                        | Remark                       |     |
| westment entity name                                       |                                                            | Lorem lpsum                  |     |
| oint Venture<br>oes the corporate group have a Joint Ventu | ure for which a supplementary tax according to IIR must b  | e levied?                    |     |
| ame                                                        | UID / LEI                                                  | Remark                       | -   |
| oint Venture Name                                          |                                                            | Lorem Ipsum                  | C   |
| IOCE                                                       |                                                            |                              |     |
| oes the corporate group have a minority-o                  | wned constituent entity for which a supplementary tax m    | ust be levied under the IIR? |     |
| ame                                                        | Country                                                    | Remark                       | -   |
| IOCE name                                                  | Andorra                                                    | Lorem Ipsum                  | C   |

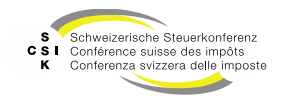

#### **Enter tax return** No IIR / UTPR tax liability

• If you have chosen that the taxable constituent entity is not IIR or UTPR taxable or the tax amount is CHF 0.00 due to a rule, you must justify this.

| The tax liabilities for the top-up tax m | ust be entered here. Each top-up tax must be declared separately. |                                                        |
|------------------------------------------|-------------------------------------------------------------------|--------------------------------------------------------|
| QDMTT                                    |                                                                   |                                                        |
|                                          | The constituent entity is liable to the QDMTT.                    | The tax amount is CHF 0.00 due to a safe harbour rule. |
|                                          |                                                                   | The tax amount is CHF 0.00 due to another exemption. i |
| Accounting standard *                    | Swiss GAAP FER 🗸                                                  |                                                        |
| Currency of the tax return *             | CHF                                                               |                                                        |
| IIR                                      |                                                                   |                                                        |
|                                          | The constituent entity is liable to the IIR.                      | The tax amount is more than CHF 0.00.                  |
| UTPR                                     |                                                                   |                                                        |
|                                          | The constituent entity is liable to the LITPR                     | The tax amount is more than CHF 0.00.                  |

- Enter a "Justification" for this and add a file if required.
- Click "Next" to navigate to the next page.

| ID.                                    |                                                                             |
|----------------------------------------|-----------------------------------------------------------------------------|
| ustification must be given here why th | e safe harbour rule applies and why no international top-up tax IIR is due. |
| Justification *                        | Lorem lpsum                                                                 |
|                                        |                                                                             |
|                                        |                                                                             |
| Upload file                            | File Drag file here                                                         |
|                                        |                                                                             |
|                                        |                                                                             |
|                                        | Back delete Next                                                            |

| Tax return – UTPR                       |                                                                               |
|-----------------------------------------|-------------------------------------------------------------------------------|
| UTPR                                    |                                                                               |
| Justification must be given here why th | te safe harbour rule applies and why no international top-up tax UTPR is due. |
| Justification *                         | Lorem Ipsum                                                                   |
|                                         |                                                                               |
| Upload file                             | Tie Drag file here                                                            |
|                                         | East. dealers Next                                                            |

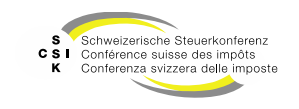

# **TAX RETURN NUMBER FORM**

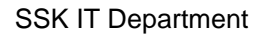

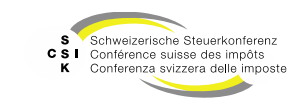

#### Numbers

- Once you have entered the tax liabilities, defined the corporate group, investment entities and countries etc., you will be taken to the "number form" where you can declare the various items.
- Depending on the tax liability, you will see the tabs "QDMTT / IIR / UTPR". You can navigate back and forth between the different tax types by clicking on the tab.
- Depending on the input, you will see the constituent entities, investment entities, etc. on the horizontal axis.
- Vertical are the different numbers for the declaration.
- If you have entered many entities, you will see a scroll bar at the bottom to navigate horizontally.
- You can switch to full screen mode in the top right-hand corner to make scrolling easier.

| ODMTT                                                                                                  |                                                             |                   | UTPR                         |                 |                   |       |
|----------------------------------------------------------------------------------------------------|-------------------------------------------------------------|-------------------|------------------------------|-----------------|-------------------|-------|
| Constituent entity                                                                                     | UBS In editable<br>Declaration not Visible for<br>Assessors | emineo Holding AG | Total Group Members emineo A |                 | Total investments | Total |
| лD                                                                                                    | CHE-101.329.561                                             | CHE-444.111.279   |                              | CHE-109.577.789 |                   |       |
| anton principal tax domicile                                                                           | Zurich                                                      | Zug               |                              | Zug             |                   |       |
| . Computation of GloBE Income (Incl. adjustments<br>inder Article 3.4 MR (HQ/PE) and 3.5 (Flow-Through | p                                                           |                   |                              |                 |                   |       |
| Financial accounting net income or loss                                                                |                                                             |                   |                              |                 |                   |       |
| Adjustments to determine GloBE income or Loss (                                                        | Article 3.2 MR)                                             |                   |                              |                 |                   |       |
| Net Taxes Expense MR 3.2.1.(a) (see also MR 10.1)                                                      |                                                             |                   |                              |                 |                   |       |
| Further adjustments                                                                                    |                                                             |                   |                              |                 |                   |       |
| International Shipping Income exclusion (Article<br>3.3 MR)                                            |                                                             |                   |                              |                 |                   |       |
| Adjusted Covered Taxes                                                                                 |                                                             |                   |                              |                 |                   |       |
| Aggregate Current tax expense with respect to<br>Covered Taxes after allocations in Article 4.3 MR     |                                                             |                   |                              |                 |                   |       |
| Adjustments                                                                                            |                                                             |                   |                              |                 |                   |       |
| Computation of Top-up Tax Percentage                                                                   | 0.000%                                                      | 0.000%            | 0.000%                       | 0.000%          | 0.000%            |       |
| Effective Tax Rate (Adjusted Covered Taxes divided<br>GloBE Income)                                    | by                                                          |                   |                              |                 |                   |       |
| Minimum Rate 15.00                                                                                     | 016                                                         |                   |                              |                 |                   |       |
| . Excess Profit                                                                                        |                                                             |                   |                              |                 |                   |       |
| Amount of tangibles assets                                                                             |                                                             |                   |                              |                 |                   |       |
| Amount of payroll costs                                                                                |                                                             |                   |                              |                 |                   |       |
| GloBE Income                                                                                           |                                                             |                   |                              |                 |                   |       |
| Substance carve out tangible assets 5-<br>8%                                                           | 0%                                                          |                   |                              |                 |                   |       |
| Substance carve out payroll 5-10% 9.4                                                                  | 0%                                                          |                   |                              |                 |                   |       |
| . Top-up tax Amount due                                                                                |                                                             | [                 |                              |                 |                   |       |
| Additional current top-up tax (Article 5.4 MR)                                                         | •                                                           |                   |                              |                 |                   |       |
| op-up tax due in reporting currency                                                                    |                                                             | ]                 |                              |                 |                   |       |
| op-up tax due in CHF                                                                                   |                                                             | 1                 |                              |                 |                   |       |

Slide 34

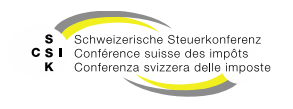

#### Numbers

- You will find notes next to various input items on the use of signs when entering figures
- If there exists uncertainty about how to use the sign, you can download the Excel spreadsheet for the tax return. This shows the formulae used.

| 1. Computation of GloBE income (incl. adjustments<br>under Article 3.4 MB (HO/PE) and Article 3.5 MB (Flow- | _       |
|----------------------------------------------------------------------------------------------------|---------|
| Through])                                                                                                   |         |
| Financial accounting net income or loss                                                                     |         |
| Adjustments to determine GloBE Income or Loss (Artic                                                        | cle 3.2 |
| Net Taxes Expense Article 3.2.1 (a) MR (see also                                                            |         |
| Article 10.1 MR)                                                                                            |         |
| Net Taxes Expense details i                                                                                 |         |
| Neuer Eintrag 🗸 🗸                                                                                           | )       |
|                                                                                                    | 6       |
|                                                                                                    |         |
| ODMTT                                                                                                    | 1       |

| F104 ~ : X / fs                | =F6+F108+F109           |                       |                 |                           |
|--------------------------------|-------------------------|-----------------------|-----------------|---------------------------|
|                                |                         |                       |                 |                           |
|                                |                         |                       |                 |                           |
| <b>⊿</b>   а   в   с           |                         |                       | E               |                           |
| 1 Tax return - Allocation of O | ECD minimum tax         |                       |                 |                           |
| 2                              |                         |                       |                 |                           |
| 3 Constituent entity           |                         |                       |                 | t Visible for Assessors I |
| 4 UID                          |                         |                       |                 | CHE-101.329.561           |
| 5 Canton                       |                         |                       |                 | Zurich                    |
| 02 Effective Tax Rate (Adj     | usted Covered Taxes div | ided by GloBE income) | Article 5.1.1 N |                           |
| 03 Minimum Rate                |                         |                       | 15.0000%        |                           |
| 04 4. Excess Profit            |                         |                       |                 | 1'345                     |
| 05 1 5 1 1                     |                         |                       |                 |                           |

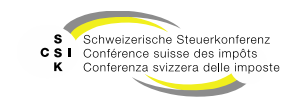

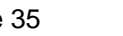

#### **Enter numbers**

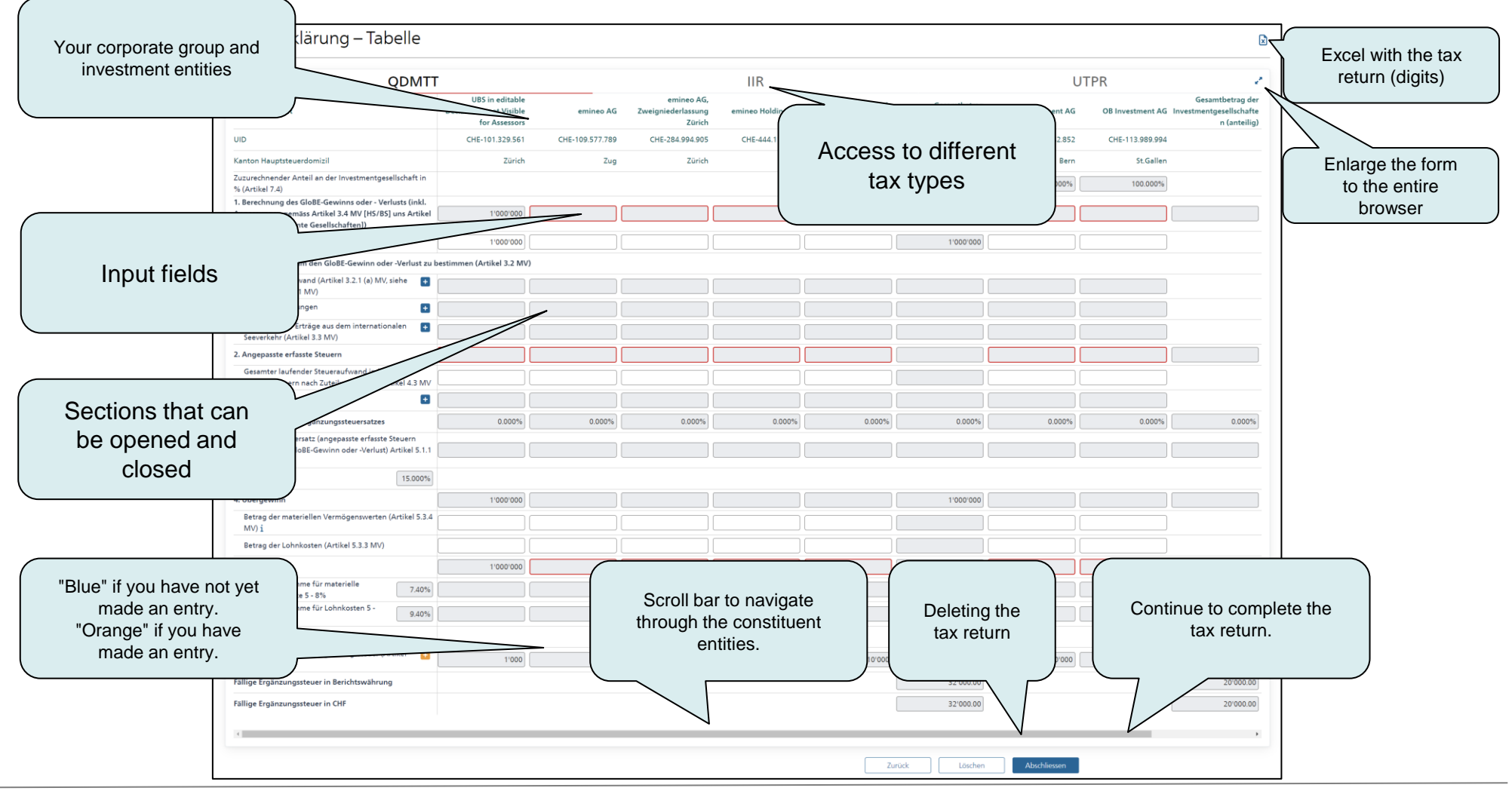

SSK IT Department

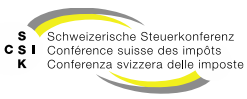

#### **Enter numbers**

- Select the "+" to open the menu with the entries.
- Select the desired entry and enter the corresponding figures.
- You can close the section again by selecting "-".
- You can delete the entry again using the "garbage can icon".
- As soon as you leave a field, the entry is automatically saved.

| 1. Computation of GloBE income (incl. adjustments<br>under Article 3.4 MR [HQ/PE] and 3.5 [Flow-Through]) | 121                                     |
|----------------------------------------------------------------------------------------------------|-----------------------------------------|
| Financial accounting net income or loss                                                                   | 121                                     |
| Adjustments to determine GloBE Income or Loss (Article                                                    | e 3.2 MR)                               |
| Net Taxes Expense MR 3.2.1.(a) (see also MR 10.1)                                                         |                                         |
| Further adjustments +                                                                                     |                                         |
|                                                                                                    |                                         |
| Adjustments to determine GloBE Income or Loss (Ar                                                         | ticle 3.2 MR)                           |
| Net Taxes Expense MR 3.2.1.(a) (see also MR 10.1)                                                         |                                         |
| Net Taxes Expense details                                                                                 |                                         |
| any deferred tax asset attributable to a loss for the Fiscal Year                                         |                                         |
| any taxes arising pursuant to the GloBE rules accrued<br>as an expense                                    |                                         |
| New entry                                                                                                 |                                         |
| any Covered Taxes accrued as an expense and any cur                                                       | rrent and deferred Covered Taxes inclue |
| any Qualified Domestic Minimum Top-up Tax accrued                                                         | l as an expense                         |
| any Disqualified Refundable Imputation Tax accrued                                                        | as an expense                           |
| Free entry                                                                                                |                                         |
|                                                                                                    |                                         |

| Adjustments to | etermine GloBE Income or Loss (Article 3.2 MR) |
|----------------|------------------------------------------------|
| Net Taxes Expe | 2 MR 3.2.1.(a) (see also MR 10.1)              |
| Net Taxes Expe | e details                                      |

Slide 37

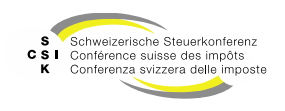

**Free entry** 

- In certain sections, you can not only select the predefined digits, but also create a free entry.
- To do this, select "Free entry" and a new line will be created.
- Enter the "Name" of the entry and exit the field. As soon as you have exited the field, you can enter the corresponding numbers.

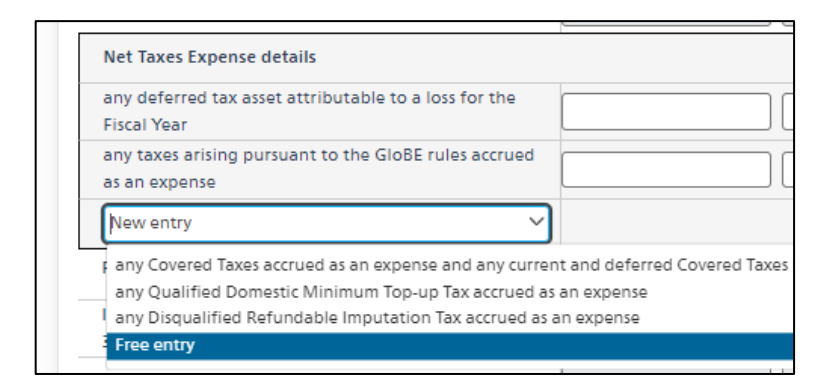

| Net Taxes Expense details                             |  |
|-------------------------------------------------------|--|
| any deferred tax asset attributable to a loss for the |  |
| Fiscal Year                                           |  |
| any taxes arising pursuant to the GloBE rules accrued |  |
| as an expense                                         |  |
| Lorem Ipsum                                           |  |
| New entry 🗸                                           |  |
| Eventie en enditionater e seas                        |  |

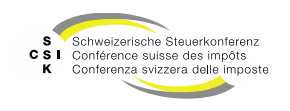

#### **Complete tax return**

- Enter the declaration for the various tax types ٠ in the individual tabs.
- Once you have edited all the figures and ٠ completed the tax return, click on "Close" to go one step further to check the tax return and submit it, if all the data is correct.

| QDMTT                                                                                            | -                 |                                                            |                   | IIR                 |                 | UTPR              |                |
|--------------------------------------------------------------------------------------------------|-------------------|------------------------------------------------------------|-------------------|---------------------|-----------------|-------------------|----------------|
| Constituent entity                                                                               | D                 | UBS in editable<br>eclaration not Visible<br>for Assessors | emineo Holding AG | Total Group Members | emineo AG       | Total investments | Total          |
| din                                                                                              |                   | CHE-101.329.561                                            | CHE-444.111.279   |                     | CHE-109.577.789 | (                 |                |
| anton principal tax domicile                                                                     |                   | Zurich                                                     | Zug               |                     | Zug             |                   | Download       |
| . Computation of GloBE income (incl. adjustme<br>nder Article 3.4 MR [HQ/PE] and 3.5 [Flow-Thr   | rough])           | 279                                                        | 168               | 447                 | 1,569           |                   | declaration as |
| Financial accounting net income or loss                                                          |                   | 121                                                        | 141               | 262                 | 1,421           |                   | ueciaration as |
| Adjustments to determine GloBE Income or I                                                       | Loss (Article 3.2 | MR)                                                        |                   |                     |                 |                   | Excel file     |
| Net Taxes Expense MR 3.2.1.(a) (see also MR 1                                                    | 10.1) 🔁           | 158                                                        | 27                | 185                 | 148             |                   |                |
| Further adjustments                                                                              |                   |                                                            |                   |                     |                 |                   |                |
| International Shipping Income exclusion (Arti<br>3.3 MR)                                         | ticle 🔹           |                                                            |                   |                     |                 |                   |                |
| 2. Adjusted Covered Taxes                                                                        |                   | 12                                                         | 13                | 25                  | 134             | 134               |                |
| Aggregate Current tax expense with respect t<br>Covered Taxes after allocations in Article 4.3 P | to<br>MR          | 12                                                         | 13                | 25                  | 134             | 134               |                |
| Adjustments                                                                                      | •                 |                                                            |                   |                     |                 |                   |                |
| Computation of Top-up Tax Percentage                                                             |                   | 10.699%                                                    | 7.262%            | 9.407%              | 6.460%          | 6.460%            |                |
| Effective Tax Rate (Adjusted Covered Taxes di<br>GloBE income)                                   | ivided by         | 4.301%                                                     | 7.738%            | 5.593%              | 8.540%          | 8.540%            |                |
| Minimum Rate                                                                                     | 15.000%           |                                                            |                   |                     |                 |                   |                |
| . Excess Profit                                                                                  |                   | 279                                                        | 168               | 447                 | 1,569           | 1,569             |                |
| Amount of tangibles assets                                                                       |                   |                                                            |                   |                     |                 |                   |                |
| Amount of payroll costs                                                                          |                   |                                                            |                   |                     |                 |                   |                |
| GloBE income                                                                                     |                   | 279                                                        | 168               | 447                 | 1,569           | 1,569             |                |
| Substance carve out tangible assets 5-<br>8%                                                     | 7.40%             |                                                            |                   |                     |                 |                   |                |
| Substance carve out payroll 5-10%                                                                | 9.40%             |                                                            |                   |                     |                 |                   |                |
| 5. Top-up tax Amount due                                                                         |                   |                                                            |                   | 42.04               |                 | 101.35            |                |
| Additional current top-up tax (Article 5.4 MR)                                                   | N 🖬 🗌             |                                                            |                   |                     |                 |                   |                |
| fop-up tax due in reporting currency                                                             |                   |                                                            |                   | 42.04               |                 | 101.35            | 143.40         |
| fop-up tax due in CHF                                                                            |                   |                                                            |                   | 42.04               |                 | 101.35            | 143.40         |

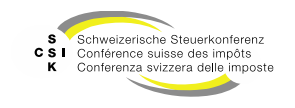

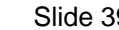

# **SUBMIT TAX RETURN**

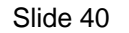

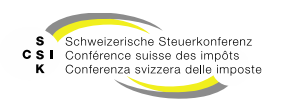

### Submit tax return

#### Check and submit

- After clicking "Close", you will receive an overview of the tax return and a display of the expected tax amount.
- If you have entered the tax return correctly and want to submit it, select "Submit".
- If you have not entered all the data, you will receive a message at the top with the link "Check details", which will take you to the first page on which details are still missing (outlined in red).
- You can also check the tax return with "Back" and "Next". You can only submit the tax return when there are no more fields with a red border.

| Taxable constituent entity *                                                                                                    | UBS in editable Declaration                                                                  | not Visible for Assessors                                            | UID *                            | CHE-101.329.561                                                  |
|----------------------------------------------------------------------------------------------------|----------------------------------------------------------------------------------------------|----------------------------------------------------------------------|----------------------------------|------------------------------------------------------------------|
| Main tax domicile Canton *                                                                                                    | Zurich                                                                                       | i                                                                    |                                  |                                                                  |
| Name of the ultimate parent                                                                                                    | ParentCompany1                                                                               |                                                                      |                                  |                                                                  |
| Registered office of the                                                                                                    | Switzerland                                                                                  | ~                                                                    | LEI of the ultimate parent       | LEI123000000000000                                               |
| User                                                                                                    |                                                                                              |                                                                      | entity                           |                                                                  |
|                                                                                                    |                                                                                              |                                                                      |                                  |                                                                  |
| ax return                                                                                                    |                                                                                              |                                                                      |                                  |                                                                  |
| The financial year of th<br>Please check that the d                                                                                                    | te current tax return begins o<br>fata is correct. If correct, you i                         | n (10.01.2026) and therefore does no<br>can continue with the entry. | t start immediately after the en | d of the financial year of the previous tax return (09.04.2025). |
| Financial year                                                                                                    | 01/10/2026                                                                                   | 04/09/2026                                                           | Delivery address                 | Bahnhofstrasse 45 8001 Zürich                                    |
| 1011/10-                                                                                                    |                                                                                              |                                                                      |                                  | Enter address manually                                           |
| Top-up tax due                                                                                                    | 143.                                                                                         | 40 CHF                                                               |                                  |                                                                  |
| Top-up tax due                                                                                                    | 143.                                                                                         | 40 CHF                                                               |                                  |                                                                  |
| R                                                                                                    |                                                                                              |                                                                      |                                  |                                                                  |
|                                                                                                    |                                                                                              |                                                                      |                                  |                                                                  |
| Top-up tax due                                                                                                    |                                                                                              | CHF                                                                  |                                  |                                                                  |
| Top-up tax due                                                                                                    |                                                                                              | CHF                                                                  |                                  |                                                                  |
| Top-up tax due<br>TPR<br>Top-up tax due                                                                                                    |                                                                                              | CHF                                                                  |                                  |                                                                  |
| Top-up tax due<br>TPR<br>Top-up tax due<br>sttachments                                                                                                    |                                                                                              | CHF                                                                  |                                  |                                                                  |
| Top-up tax due<br>TPR<br>Top-up tax due<br>ttachments<br>Financial statement                                                                                                    | No file(s) available.                                                                        | CHF                                                                  |                                  |                                                                  |
| Top-up tax due<br>TPR<br>Top-up tax due<br>Attachments<br>Financial statement<br>Corporate group chart incl.                                                                                                    | No file(s) available.<br>No file(s) available.                                               | CHF                                                                  |                                  |                                                                  |
| TIPE TOP-up tax due TIPE Top-up tax due ttachments Hinanciai ttasement Corporate group churt ind. consetsilip hartes tasaments for acid relatives formation in acid relatives to mathematic formation to acid relatives to acid relatives to acid rela | No file(s) available.<br>No file(s) available.<br>No file(s) available.                      | _ cr/                                                                |                                  |                                                                  |
| Top-up tax due TTR Top-up tax due Top-up tax due Attachments Attachments Attachments Summarise financial summarise financial summarise summarise s | No fiel) available.<br>No fiel) available.<br>No fiel) available.<br>No fiel) available.     | Corr                                                                 |                                  |                                                                  |
| TIPE<br>TOP-up tex due<br>Top-up tex due<br>stachments<br>Financial statement<br>Conjourness group chair indu<br>Summariket financial<br>sommariket financial<br>ist and they<br>other<br>other                                                                                                    | No fie(s) available.<br>No fie(s) available.<br>No fie(s) available.<br>No fie(s) available. | . cr                                                                 |                                  |                                                                  |
| TOP-UP tax due TTR TOP-UP tax due Top-up tax due Attachments Financial statement Corporate group chair ind, Saumarised financial Saumarised financial Saumarised financial Sautament for acta hisisyat constituent file and UPPR Other Messages ming soon.                                                                                                    | No file() available.<br>No file() available.<br>No file() available.<br>No file() available. | Cut                                                                  |                                  |                                                                  |
| TPU TOP-up tax due TPU Top-up tax due Attachments Financial risement Conserve group chait nois Conserve group chait nois Conserve group chait nois Conserve for a conserve for a conserve  | No file() available.<br>No file() available.<br>No file() available.<br>No file() available. | он<br>Сон                                                            |                                  | Back, delata Subes                                               |

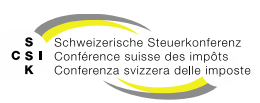

### Submit tax return

#### **Check and submit**

- After successful submission, you will receive • a "submission confirmation" as a PDF.
- You can download and save this if required. •
- If you edit and resubmit the tax return again, • another "submission confirmation" will be created.

| Begründung                                                                                | Lowen japan dolor di anet consistenzi adjulicije dil tujiopa uma fames, portitor tempor felo proin pertium hendrent face neque integer magnis, erat mus<br>intendium tincidum timeneses parte lace egat hec. |
|-------------------------------------------------------------------------------------------|----------------------------------------------------------------------------------------------------|
| Datei                                                                                     | Keine Datel(en) vorhanden.                                                                                                    |
| Beilagen                                                                                  |                                                                                                    |
| Jahresrechnungen                                                                          | Pes Testdokument.pdf                                                                                                    |
| Organigramm der<br>Unternehmensgruppe inkl.<br>Eigentumsanteile                           | Control Testdokument.pdf                                                                                                    |
| Zusammengefasste<br>Abschlüsse für jede relevante<br>Geschäftseinheit bei IIR und<br>UTPR | Keine Datei(an) vorhanden.                                                                                                    |
| Weitere                                                                                   | Keine Datei(en) vorhanden.                                                                                                    |
| Einreichebestätigung                                                                      |                                                                                                    |
| Bestätigung                                                                               | Einreicheberstätigung_UBS_Declaration2211_2024.pdf                                                                                                    |

| Firstname ubsadmin1 Lastname ubsadm<br>Bahnhofstrasse 45<br>8001 Zürich                                                           | for Assessors<br>Bahnhofstrasse 45<br>8001 Zürich               |
|----------------------------------------------------------------------------------------------------|-----------------------------------------------------------------|
|                                                                                                    | Kantonale Nr.: –<br>UID: CHE-101.329.561<br>UPE: ParentCompany1 |
|                                                                                                    |                                                                 |
|                                                                                                    |                                                                 |
| 22. November 2024                                                                                                    |                                                                 |
| Einreichungsbestätigung zur Ergänzungssteuererklärung                                                                             |                                                                 |
| Geschäftsjahr von 10.4.2025 bis 9.4.2026                                                                                          |                                                                 |
| Sehr geehrte Damen und Herren                                                                                                    |                                                                 |
| Die in der Anwendung OMTax eingegebenen Daten zur Ergänzun<br>eingereicht am:                                                     | gssteuererklärung wurden                                        |
| 22.11.2024 07:32                                                                                                    |                                                                 |
| Die Steuererklärung kann innerhalb von 14 Tagen bearbeitet und<br>diesem Fall wird eine neue Einreichungsbestätigung erzeugt, wel | neu übermittelt werden. In<br>che die vorhergehende ersetzt.    |
| Die erneute Einreichung der Steuererklärung verlängert die Einre<br>MindStV nicht.                                                | ichungsfrist gemäss Art. 20 der                                 |
| Sie können die Daten zur Steuererklärung als PDF-Datei und zusä<br>Faktoren als Excel-Datei herunterladen.                        | tzlich die eingegebenen                                         |
| Freundliche Grüsse                                                                                                    |                                                                 |
| (Brief ohne Unterschrift)                                                                                                    |                                                                 |
|                                                                                                    |                                                                 |

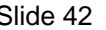

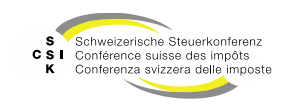

### Submit tax return

#### Check and submit

- At the top right you have an icon for a "PDF".
- Click on the icon to create and download the entire tax return as a PDF.

|                                                                                                    |                                                                                                    |                                                                              |                           |                                                        | $\sim$  |
|----------------------------------------------------------------------------------------------------|----------------------------------------------------------------------------------------------------|------------------------------------------------------------------------------|---------------------------|--------------------------------------------------------|---------|
| formation                                                                                                    |                                                                                                    |                                                                              |                           |                                                        |         |
| ible constituen                                                                                                    | t entity * KPMG AG                                                                                                    |                                                                              | UID -                     | CHE-106.084.881                                        |         |
| Main tax<br>muni                                                                                                    | domicile Zorich                                                                                                    | ~i                                                                           | Contact *                 | Lastname komguser1 Firstname komguser1 «komguser1_omts |         |
| co<br>Co<br>Registered offi                                                                                                    | ParantCompany2 1                                                                                                    |                                                                              | El of the ultimate parent |                                                        |         |
| ultimate paren                                                                                                    | t entity - Switzerland                                                                                                    | group?                                                                       | entity                    | LE145600000000000000                                   | _,<br>, |
|                                                                                                    |                                                                                                    |                                                                              |                           |                                                        |         |
| Finar                                                                                                    | rcial year<br>rom/to 01.01.2026                                                                                                    | 31.12.2026                                                                   | Delivery address *        | Badenerstrasse 172 8004 Zürich                         |         |
|                                                                                                    |                                                                                                    |                                                                              |                           | Enter eddress menuelly                                 |         |
|                                                                                                    |                                                                                                    |                                                                              |                           |                                                        |         |
| ities for the top                                                                                                    | p-up tax must be entered here. Each top-up                                                                                                    | tax must be declared separately.                                             |                           |                                                        |         |
|                                                                                                    |                                                                                                    |                                                                              |                           |                                                        |         |
|                                                                                                    |                                                                                                    |                                                                              |                           |                                                        |         |
|                                                                                                    |                                                                                                    |                                                                              |                           |                                                        |         |
| Πā                                                                                                    | ax return K                                                                                                    | PMG AG                                                                       |                           |                                                        |         |
| Ta                                                                                                    | ax return K                                                                                                    | PMG AG                                                                       |                           |                                                        |         |
| Ta                                                                                                    | ax return K                                                                                                    | PMG AG                                                                       |                           |                                                        |         |
| Sul<br>Sul                                                                                                    | bmitted<br>bmitted by                                                                                                    | PMG AG                                                                       | i<br>                     |                                                        |         |
| Sul<br>Sul<br>Sta                                                                                                    | bmitted<br>bmitted by<br>atus                                                                                                    | Accepted                                                                     |                           |                                                        |         |
| Sul<br>Sul<br>Sta                                                                                                    | brnitted<br>brnitted by<br>stuus<br>stent                                                                                                    | Accepted                                                                     | i<br>                     |                                                        |         |
| Sul<br>Sul<br>Sta                                                                                                    | ax return K<br>bmitted<br>bmitted by<br>atus<br>ttent                                                                                                    | Accepted                                                                     | i<br>                     |                                                        |         |
| Sui<br>Sui<br>Sta<br>Con                                                                                                    | ax return K<br>bmitted<br>bmitted by<br>atus<br>ttent<br>Tax return - Tax lia                                                                                                    | Accepted                                                                     | i<br>                     |                                                        |         |
| Sui<br>Sui<br>Sta<br>Con<br>1                                                                                                    | ax return K<br>bmitted<br>bmitted by<br>atus<br>ttent<br>Tax return - Tax Iial<br>Taxable constitue                                                                                                    | Accepted                                                                     |                           |                                                        |         |
| <b>T</b><br>Sui<br>Sui<br>Sta<br><b>Con</b><br><b>1</b><br>1.1<br>1.2                                                                                                    | ax return K<br>bmitted<br>bmitted by<br>atus<br>ttent<br>Tax return - Tax Ilal<br>Taxable constitue<br>Tax return                                                                                                    | PMG AG                                                                       | i<br>                     |                                                        |         |
| <b>Su</b><br>Su<br>Sta<br><b>Con</b><br>1.1<br>1.2<br>2                                                                                                    | AX return K<br>bmitted<br>bmitted by<br>ittus<br>ittent<br>Tax return - Tax lial<br>Taxable constitue<br>Tax return                                                                                                    | PMG AG Accepted bilities                                                     |                           |                                                        |         |
| Sui<br>Sui<br>Sta<br>Con<br>1<br>1.1<br>1.2<br>2<br>2.1                                                                                                    | AX RETURN K<br>bmitted<br>bmitted by<br>itus<br>itent<br>Tax return - Tax liai<br>Taxable constitue<br>Tax return<br>Tax return - QDMTT<br>Jurisdictional ann                                                                                  | PMG AG Accepted bilities                                                     |                           |                                                        |         |
| <b>T</b><br>Sul<br>Sta<br>Con<br>1<br>1.1<br>1.2<br>2<br>2.1<br>2.2                                                                                                    | AX RETURN K<br>bmitted<br>bmitted by<br>itus<br>itent<br>Tax return - Tax lial<br>Taxable constitue<br>Tax return<br>Tax return - QDMTT<br>Jurisdictional ann<br>Jurisdictional five-                                                          | PMG AG Accepted bilities nt entity ual elections year elections              |                           |                                                        |         |
| Tc<br>Su<br>Su<br>Sta<br>Con<br>1.1<br>1.2<br>2.1<br>2.1<br>2.2<br>2.3                                                                                                    | AX RETURN K<br>bmitted<br>bmitted by<br>itus<br>itent<br>Tax return - Tax lial<br>Taxable constitue<br>Tax return<br>Tax return - QDMTT<br>Jurisdictional anni<br>Jurisdictional five.<br>Other jurisdiction                                   | PMG AG Accepted bilities nt entity ual elections year elections al elections |                           |                                                        |         |
| T c<br>Sui<br>Sui<br>Sta<br>Con<br>1<br>1.1<br>1.2<br>2.1<br>2.2<br>2.3<br>3                                                                                                    | AX RETURN K<br>bmitted<br>bmitted by<br>stus<br>stent<br>Tax return - Tax lial<br>Taxable constitue<br>Tax return - QDMTT<br>Jurisdictional ann<br>Jurisdictional five-<br>Other jurisdiction<br>Tax return - IIR                              | PMG AG Accepted bilities nt entity r ual elections al elections              |                           |                                                        |         |
| Sui         Sui         Sui <td>AX return K<br/>bmitted<br/>bmitted by<br/>itus<br/>tus<br/>teent<br/>Tax return - Tax lial<br/>Taxable constitue<br/>Tax return - QDMTI<br/>Jurisdictional ann<br/>Jurisdictional five-<br/>Other jurisdiction<br/>Tax return - IIR<br/>Constituent entity</td> <td>PMG AG</td> <td></td> <td></td> <td></td> | AX return K<br>bmitted<br>bmitted by<br>itus<br>tus<br>teent<br>Tax return - Tax lial<br>Taxable constitue<br>Tax return - QDMTI<br>Jurisdictional ann<br>Jurisdictional five-<br>Other jurisdiction<br>Tax return - IIR<br>Constituent entity | PMG AG                                                                       |                           |                                                        |         |
| T c<br>Suu<br>Suu<br>Suu<br>Sta<br>Com<br>1<br>1.1<br>1.2<br>2<br>2.1<br>2.2<br>2.3<br>3<br>3.1<br>4                                                                                                    | AX return K<br>bmitted<br>bmitted by<br>itus<br>itus<br>itent<br>Tax return - Tax lial<br>Taxable constitue<br>Tax return - QDMTI<br>Jurisdictional five-<br>Other jurisdiction<br>Tax return - IIR<br>Constituent entity                      | PMG AG                                                                       |                           |                                                        |         |
| T c<br>Sui<br>Sui<br>Sui<br>Sta<br>Com<br>1<br>1.1<br>1.2<br>2<br>2.1<br>2.2<br>2.3<br>3<br>3.1<br>4                                                                                                    | Ax return K<br>bmitted<br>bmitted by<br>stus<br>tus<br>Tax return - Tax lial<br>Taxable constitue<br>Tax return - QDMTI<br>Jurisdictional five-<br>Other jurisdiction<br>Tax return - IIR<br>Constituent entity<br>Tax return - UTPR           | PMG AG                                                                       |                           |                                                        |         |

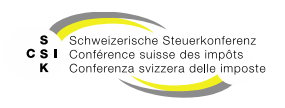

# **TAX RETURN OTHER FUNCTIONS**

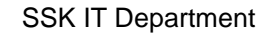

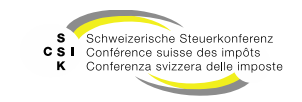

#### Further processing

- When you process the tax return, it is automatically saved at any time.
- You can interrupt editing at any time and continue later.
- Log in to OMTax for further processing.
- Click on "My tax returns"
- Click on the tax return with the status "In process" and continue processing.

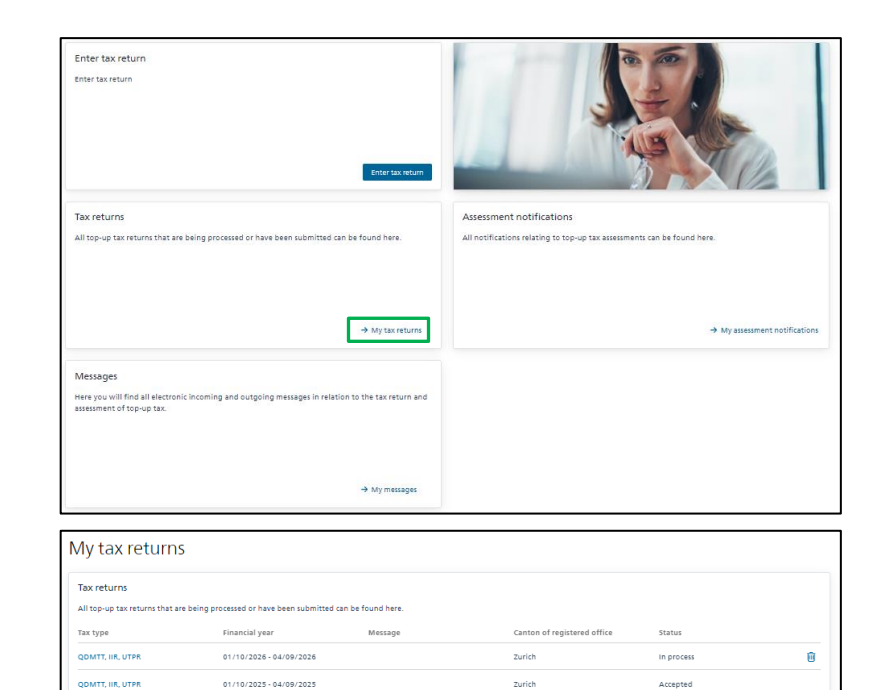

Zurich

Accepted Back

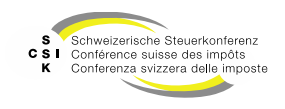

01/01/2024 - 04/09/2024

QOMTT

#### Delete

- As long as the tax return is "In process", you ٠ can delete it at any time and enter a new tax return.
- To do this, open the tax return in the "In • process" status and select the "Delete" button.

| seneral information                                                                                                    |                                                                                                    |                                                               |                                      |                                                                  |
|----------------------------------------------------------------------------------------------------|----------------------------------------------------------------------------------------------------|---------------------------------------------------------------|--------------------------------------|------------------------------------------------------------------|
| Taxable constituent entity *                                                                                                    | UBS in editable Declaration no                                                                                                    | t Visible for Assessors                                       | UID *                                | CHE-101.329.561                                                  |
| Main tax domicile Canton *                                                                                                    | Zurich                                                                                                    | ~ i                                                           |                                      |                                                                  |
| Name of the ultimate parent<br>company*                                                                                                    | ParentCompany1                                                                                                    |                                                               |                                      |                                                                  |
| Registered office of the<br>ultimate parent entity *                                                                                                    | Switzerland                                                                                                    | ~                                                             | LEI of the ultimate parent<br>entity | LE112300000000000000000                                          |
| User                                                                                                    |                                                                                                    |                                                               |                                      |                                                                  |
| ax return                                                                                                    |                                                                                                    |                                                               |                                      |                                                                  |
| The financial year of th<br>Please check that the d                                                                                                    | e current tax return begins on (<br>ata is correct. If correct, you can                                                                                                    | 10.01.2026) and therefore does no<br>continue with the entry. | t start immediately after the en     | d of the financial year of the previous tax return (09.04.2025). |
| Financial year                                                                                                    | 01/10/2026                                                                                                    | 04/09/2026                                                    | Delivery address                     | Bahnhofstrasse 45 8001 Zürich                                    |
| 1011/10 -                                                                                                    |                                                                                                    |                                                               |                                      | Enter address manually                                           |
|                                                                                                    |                                                                                                    |                                                               |                                      |                                                                  |
| av liabilitiar                                                                                                    |                                                                                                    |                                                               |                                      |                                                                  |
| ox nountlies                                                                                                    |                                                                                                    |                                                               |                                      |                                                                  |
| he tax liabilities for the top-up tax m                                                                                                    | ust be entered here. Each top-u                                                                                                    | p tax must be declared separately.                            |                                      |                                                                  |
| he tax liabilities for the top-up tax m                                                                                                    | ust be entered here. Each top-uj                                                                                                    | p tax must be declared separately.                            |                                      |                                                                  |
| the tax liabilities for the top-up tax m<br>IDMIT<br>Top-up tax due                                                                                                    | ust be entered here. Each top-u                                                                                                    | p tax must be declared separately.                            |                                      |                                                                  |
| ex nounflitts<br>he tax liabilities for the top-up tax m<br>IDMITT<br>Top-up tax due<br>R                                                                                                    | ust be entered here. Each top-u                                                                                                    | p tax must be declared separately.                            |                                      |                                                                  |
| on rownIUCD<br>he tax liabilities for the top-up tax m<br>DMTT<br>Top-up tax due<br>R<br>Top-up tax due                                                                                                    | ust be entered here. Each top-u                                                                                                    | p tax must be declared separately.                            |                                      |                                                                  |
| on rowarities<br>he tax liabilities for the top-up tax m<br>DMIT<br>Top-up tax due<br>Top-up tax due<br>TPR                                                                                                    | ust be entered here. Each top-u                                                                                                    | p tax must be declared separately.<br>CHP<br>CHF              |                                      |                                                                  |
| on rouontUES<br>ne tax liabilities for the top-up tax m<br>OMTT<br>Top-up tax due<br>R<br>Top-up tax due<br>TPR<br>Top-up tax due                                                                                                    | ut be entered here. Each top-u                                                                                                    | p tax must be declared separately.<br>CHF<br>CHF<br>CHF       |                                      |                                                                  |
| na muunitie)<br>be tax itabilities for the top-up tax m<br>DMTT<br>Top-up tax due<br>tPR<br>Top-up tax due                                                                                                    | ut be entered here. Each top-u                                                                                                    | p tax muit be declared reparately.<br>CHP<br>CHP<br>CHP       |                                      |                                                                  |
| on munitiff)<br>te tax itabilities for the top-up tax m<br>DMTT<br>Top-up tax due<br>t<br>Top-up tax due<br>Top-up tax due<br>text                                                                                                    | ust be entered here. Each top-u                                                                                                    | p tax must be declared reparately.<br>CHP<br>CHP<br>CHP       |                                      |                                                                  |
| n munitit)<br>te tax itabilities for the top-up tax m<br>oomrt<br>Top-up tax due<br>t<br>Top-up tax due<br>Top-up tax due<br>texthments                                                                                                    | ut be entered here. Each top-u                                                                                                    | p tax muit be declared reparately.<br>CHP<br>CHP<br>CHF       |                                      |                                                                  |
| te tax liabilities for the top-up tax me<br>ountr<br>Top-up tax due<br>to<br>Top-up tax due<br>TOP-up tax due<br>tachments<br>Financial statement<br>Corporate group than ind.                                                                                                    | to field available.                                                                                                    | p tax muit be declared reparately.<br>Crif<br>Crif<br>Crif    |                                      |                                                                  |
| n mountity)<br>ne tax itabilities for the top-up taxem<br>Top-up tax due<br>n<br>Top-up tax due<br>typ<br>Top-up tax due<br>typ<br>ttachments<br>Financial stasment<br>Composts group chait fed.<br>comparting hards                                                                                                    | Lut be entered here. Each top-up ( 142.00) ( 142.00) ( 1 | p tax mut be declared separately.<br>Or P<br>CHP<br>CHF       |                                      |                                                                  |
| n nount(ff)<br>ne tax itabilities for the top-up taxem<br>DMTT<br>Top-up tax due<br>n<br>Top-up tax due<br>n<br>Top-up tax due<br>taxements<br>Corporate financial<br>taxements for aux released<br>taxements for aux released<br>taxements for aux releas                                                                                                    | Lust be entered here. Each top-or<br>142.40<br>No. (field) available.<br>No. (field) available.                                                                                                    | p tax muit be declared reparately.<br>Crif<br>Crif<br>Crif    |                                      |                                                                  |
| n nount(f)<br>DMTT<br>Top-up tax due<br>n<br>Top-up tax due<br>n<br>Top-up tax due<br>n<br>Top-up tax due<br>n<br>Top-up tax due<br>tachments<br>Caparage function<br>tasseent<br>tax dur faitage<br>constraint function<br>tasseent for such relaxed<br>tax dur faitage<br>tax due function<br>tasseent for such relaxed<br>tax due function<br>tasseent for such relaxed<br>tax due function<br>tasseent for such relaxed<br>tax due function<br>tasseent for such relaxed<br>tax due function<br>tasseent for such relaxed<br>tax due function<br>tasseent for such relaxed<br>tax due function<br>tasseent for such relaxed<br>tax due function<br>tasseent for such relaxed<br>tax due function<br>tasseent for such relaxed<br>tax due function<br>tasseent for such relaxed<br>tax due function<br>tasseent for such relaxed<br>tax due function<br>tasseent for such relaxed<br>tax due function<br>tasseent for such relaxed<br>tax due function<br>tasseent for such relaxed<br>tasseent for such relaxed<br>tasseent | tut be entered here. Each top-or<br>142.00<br>No field) available.<br>No field) available.<br>No field) available.<br>No field) available.<br>No field) available.                                                                                                    | p tax muit be declared reparately.<br>CHP<br>CHP              |                                      |                                                                  |
| ne tax itabilities for the top-up tax me<br>ball top-up tax due<br>top-up tax due<br>top-up tax due<br>top-up tax due<br>transforments<br>Financial statement for<br>Corporate group charl not<br>statements for each relevant<br>constituent entry in ease of<br>Other<br>Heisages                                                                                                    | ust be entered here. Each top-us<br>142.40<br>no file(a) available.<br>No file(a) available.<br>No file(a) available.<br>No file(a) available.                                                                                                    | p tax must be declared reparately.                            |                                      |                                                                  |
| No Novinitity<br>he tax flabilities for the top-up tax me<br>november of the top-up tax due<br>november of the top-up tax due<br>november of the top-up tax due<br>transforments<br>tax due<br>november of the top-up tax due<br>november of the top-up tax due<br>november of tax due<br>november of the top-up tax due<br>november of the top-up tax due<br>november of the top-up tax due<br>november of tax due<br>november of the top-up tax due<br>november of tax due<br>november of tax due                         | ust be entered here. Each top-or<br>142.00<br>No field) available.<br>No field) available.<br>No field) available.<br>No field) available.                                                                                                    | p tax muit be declared reparately.                            |                                      |                                                                  |

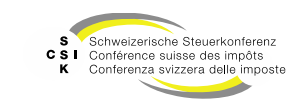

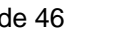

#### Сору

- If you need to prepare a new tax return (for example in the following year), you can copy a tax return that has been submitted and accepted by the canton.
- Switch to "My tax returns"
- Select "Copy symbol"
- A new tax return including all data is created and the date fields are corrected by one year.
- Please check the copied tax return in detail and adjust the data.
- Tax returns with the status "accepted" or "rejected" can be copied.
- If a tax return has the status "in process", no copy can be made.

| ax returns                    |                                         |                      |                             |            |  |
|-------------------------------|-----------------------------------------|----------------------|-----------------------------|------------|--|
| Il top-up tax returns that ar | e being processed or have been submitte | d can be found here. |                             |            |  |
| ax type                       | Financial year                          | Message              | Canton of registered office | Status     |  |
| OMTT, IIR, UTPR               | 01/10/2026 - 04/09/2026                 |                      | Zurich                      | in process |  |
| OMTT, IIR, UTPR               | 01/10/2025 - 04/09/2025                 |                      | Zurich                      | Accepted   |  |
| OMTT                          | 01/01/2024 - 04/09/2024                 |                      | Zurich                      | Accepted   |  |

| Tax return – Tax lia                                                  | bilities                                                                                                    |                                     |                                                                                                    |
|-----------------------------------------------------------------------|----------------------------------------------------------------------------------------------------|-------------------------------------|----------------------------------------------------------------------------------------------------|
| Taxable constituent entity                                            |                                                                                                    |                                     |                                                                                                    |
| General Information must be provided                                  | I here on the taxable constituent entity and its main tax domicile,                                                | the ultimate parent entity and t    | he accounting standard.                                                                                                    |
| Texable constituent entity *                                          | UBS in editable Declaration not Visible for Assessors                                                              | uio -                               | CHE-101.329.561                                                                                                    |
| Main tax domicile Canton *                                            | Zurich vi                                                                                                    |                                     |                                                                                                    |
| Name of the ultimate parent                                           | ParentCompany1                                                                                                    |                                     |                                                                                                    |
| company *<br>Registered office of the                                 | Sultrariand of                                                                                                    | LEI of the ultimate parent          | 1 811 7 70000000000000                                                                                                    |
| ultimate parent entity *                                              |                                                                                                    | entity                              |                                                                                                    |
| User                                                                  | Lastname ubsadmint Hirstname ubsadmint «ubsadmint_on V                                                             |                                     |                                                                                                    |
|                                                                       |                                                                                                    |                                     |                                                                                                    |
| Tax return                                                            |                                                                                                    |                                     |                                                                                                    |
| The period of the financial year for the                              | e tax return and the currency in which the tax return is made must                                                 | t be specified here. If tax assessm | ents are not to be sent to the registered office address of the taxable                                                                             |
| constituent entity, a different delivery                              | address can be entered.                                                                                            |                                     |                                                                                                    |
| Financial year<br>from/to *                                           | 04/10/2025 04/09/2026                                                                                              | Delivery address                    | Bahnhofstrasse 45 8001 Zürich                                                                                                    |
|                                                                       |                                                                                                    |                                     | Enter address manually                                                                                                    |
|                                                                       |                                                                                                    |                                     |                                                                                                    |
|                                                                       |                                                                                                    |                                     |                                                                                                    |
| Tax liabilities                                                       |                                                                                                    |                                     |                                                                                                    |
| The tax liabilities for the top-up tax m                              | ust be entered here. Each top-up tax must be declared separately.                                                  |                                     |                                                                                                    |
|                                                                       |                                                                                                    |                                     |                                                                                                    |
| QDMTT                                                                 |                                                                                                    |                                     |                                                                                                    |
| QDMTT                                                                 | The constituent entity is liable to the QDMTT.                                                                     |                                     | The tax amount is CHF 0.00 due to a safe harbour rule.                                                                                              |
| QDMTT                                                                 | The constituent entity is liable to the QDMITT.                                                                    |                                     | The tax amount is CHF 0.00 due to a safe harbour rule. The tax amount is CHF 0.00 due to another exemption.                                         |
| Accounting standard *                                                 | The constituent entity is liable to the QOMTT.  Switz GAAP FER                                                     |                                     | The tax amount is CHP 0.00 due to a safe harbour tule. The tax amount is CHP 0.00 due to another examption. j                                       |
| QDMTT<br>Accounting standard *                                        | The constituent entity's liable to the QDMTT.  Switz GAAP FER.                                                     |                                     | The tax amount is CHF 0.00 due to a safe harbour fule. The tax amount is CHF 0.00 due to another exemption. j                                       |
| QDMTT<br>Accounting standard -<br>Currency of the tax return -        | The constituent entity is liable to the QDMTT.      Shots GAAP FER                                                 |                                     | The tax amount is CHF 0.00 due to a safe harbour nule. The tax amount is CHF 0.00 due to another exemption. 3                                       |
| QOMTT<br>Accounting standard *<br>Currency of the tax return *        | The constituent entity is liable to the QDMTT.  Switz GAAP FER  V  CorF  V                                         |                                     | The tax amount is CHF 0.00 due to a safe harbour rule. The tax amount is CHF 0.00 due to another exemption. 1                                       |
| gOMTT<br>Accounting standard -<br>Currency of the tax return -<br>IIR | The constituent entity is liable to the QDMTT.  Switz GALP FER  Coff  The constituent entity is liable to the IIR. |                                     | The tax amount is CHF 0.00 due to a safe harbour nule. The tax amount is CHF 0.00 due to another exemption. i The tax amount is more than CHF 0.00. |

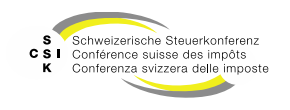

#### Withdraw

- If you have submitted a tax return, it will not be transmitted directly to the tax authorities, but only after a waiting period of 14 days.
- During this time, you can withdraw the tax return and process it again.
- To do this, open the tax return under "My tax returns"
- Click through the tax return to the last page and select "Withdraw submission"

| fax returns                    |                                       |                        |                             |                         |                |
|--------------------------------|---------------------------------------|------------------------|-----------------------------|-------------------------|----------------|
| All top-up tax returns that an | e being processed or have been submit | ted can be found here. |                             |                         |                |
| ax type                        | Financial year                        | Message                | Canton of registered office | Status                  |                |
| DMTT, IIR, UTPR                | 04/10/2025 - 04/09/2026               |                        | Zurich                      | Submitted (submission d | ieadline open) |
| DMTT, IIR, UTPR                | 01/10/2025 - 04/09/2025               |                        | Zurlch                      | Accepted                |                |
| 2DMTT                          | 01/01/2024 - 04/09/2024               |                        | Zurlich                     | Accepted                |                |

| Top-up tax due                                                                                        | 1108 OHF                                                 |
|----------------------------------------------------------------------------------------------------|----------------------------------------------------------|
| Attachments                                                                                           |                                                          |
| Financial statement                                                                                   | Die OMTax_Testing-Kantone_Information-zum-Projekt_DE.pdf |
| Corporate group chart incl.<br>ownership shares                                                       | OMTax_Testing-Kantone_Information-zum-Projekt_FR.pdf     |
| Summarised financial<br>statements for each relevant<br>constituent entity in case of<br>IIR and UTPR | No file() available.                                     |
| Other                                                                                                 | No file(;) available.                                    |
| Messages                                                                                              |                                                          |
| coming soon                                                                                           |                                                          |
|                                                                                                    | Back Withofram submission                                |

Slide 48

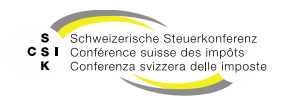

**Delivery address** 

- By default, the registered office address ٠ according to the commercial register is used for communication
- If the address is not correct, you can enter • and select a different address in the field.
- Click on "Enter address manually" to enter an • address with a PO box.
- You can only enter a Swiss address. • Shipping abroad is not permitted.

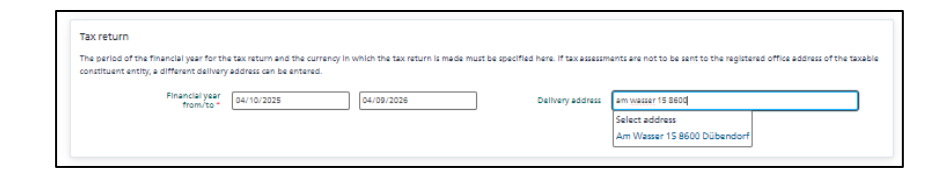

| Tax return                                                                           |                                                                                            |                                       |                                                                         |
|--------------------------------------------------------------------------------------|--------------------------------------------------------------------------------------------|---------------------------------------|-------------------------------------------------------------------------|
| The period of the financial year for the<br>constituent entity, a different delivery | e tax return and the currency in which the tax return is made m<br>address can be entered. | ust be specified here. If tax assessm | ents are not to be sent to the registered office address of the taxable |
| Financial year<br>from/to *                                                          | 04/10/2025                                                                                 | ]                                     |                                                                         |
|                                                                                      |                                                                                            |                                       | Enter address manually                                                  |
| Name                                                                                 |                                                                                            | ]                                     |                                                                         |
| Street no./P.O. Box                                                                  | Bahnhofstrasse 45                                                                          | ]                                     | P.O. Box                                                                |
| ZIP CODE                                                                             | 8001                                                                                       | Location                              | Zürich                                                                  |
|                                                                                      |                                                                                            | -                                     |                                                                         |

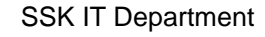

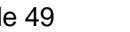

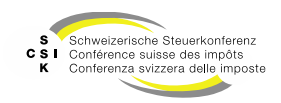

#### Rejected

- The tax return you have submitted may be rejected by the tax authorities.
- In this case, you will receive a notification via the ePortal and you will see the reason in the tax return.
- You can see the status of your tax return under "My tax returns«
- A rejected tax return can be copied.
- The necessary adjustments can be made in the copied version and this version can be resubmitted.

| chesuriche Edgerosseschaft<br>Centerraren susse<br>Centerraren Suzen<br>Centerrazion Sizon |                       |            |
|--------------------------------------------------------------------------------------------|-----------------------|------------|
| All services                                                                               |                       |            |
| My notifications                                                                           | My notifications      |            |
|                                                                                            | Sender • Date         | Due date   |
|                                                                                            | SUBJECT DATE DUE DATE | SENDER 🗈 🗎 |

| Tax return – Tax lia                                                                               | bilities                                                                                             |                                      |                                                                          |
|----------------------------------------------------------------------------------------------------|----------------------------------------------------------------------------------------------------|--------------------------------------|--------------------------------------------------------------------------|
| i Tax return was rejected:<br>Show justification<br>Please contact the responsible car             | iton.                                                                                                |                                      |                                                                          |
| Taxable constituent entity<br>General information must be provided                                 | I here on the taxable constituent entity and its main tax domicile,                                  | the ultimate parent entity and t     | the accounting standard.                                                 |
| Taxable constituent entity *                                                                       | UBS in editable Declaration not Visible for Assessors                                                | uib *                                | CHE-101.329.561                                                          |
| Main tax domicile Canton *                                                                         | Zurich vi                                                                                            |                                      |                                                                          |
| Name of the ultimate parent company *                                                              | ParentCompany1                                                                                       |                                      |                                                                          |
| Registered office of the<br>ultimate parent entity *                                               | Switzerland V                                                                                        | LEI of the ultimate parent<br>entity | LEI123000000000000000000000000000000000000                               |
| User                                                                                               | Lastname ubsadmin1 Firstname ubsadmin1 <ubsadmin1_omtax< td=""><td></td><td></td></ubsadmin1_omtax<> |                                      |                                                                          |
| -                                                                                                  |                                                                                                    |                                      |                                                                          |
| Tax return<br>The period of the financial year for the<br>constituent entity, a different delivery | e tax return and the currency in which the tax return is made must<br>address can be entered.        | t be specified here. If tax assessn  | nents are not to be sent to the registered office address of the taxable |

| of the<br>ntity #     | Euleration S                                                                                | LEI of the ultimate parent             | 151432000000000000000000000000000000000000 | 1         |
|-----------------------|---------------------------------------------------------------------------------------------|----------------------------------------|--------------------------------------------|-----------|
| User                  | Tax return rejected                                                                         |                                        |                                            |           |
|                       | Lorem Ipsum                                                                                 |                                        |                                            |           |
|                       |                                                                                             |                                        |                                            |           |
|                       |                                                                                             |                                        | Close                                      |           |
| ar for th<br>delivery | e tax return and the currency in which the tax return is made r<br>raddress can be entered. | nust be specified here. If tax assessm | ents are not to be sent to the regist      | ered offi |

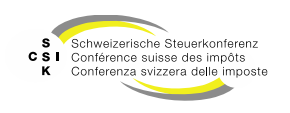

# COMMUNICATION

SSK IT Department

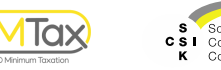

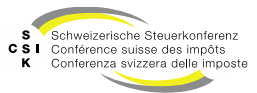

Slide 51

#### As part of the tax return or assessment

- Once you have submitted your tax return, it will be checked by the tax authorities and an assessment will be created.
- The tax authorities may send you a message as part of the review of the tax return or during the assessment (requests for clarification, subsequent submission of documents, etc.).
- As soon as a message is received for you, you will receive a notification via the ePortal and you must log in to OMTax to view and answer the enquiry.
- You can see the message relating to a tax return under "My messages".
- By clicking on the "Subject" you will receive an overview of all messages and you can reply to them.

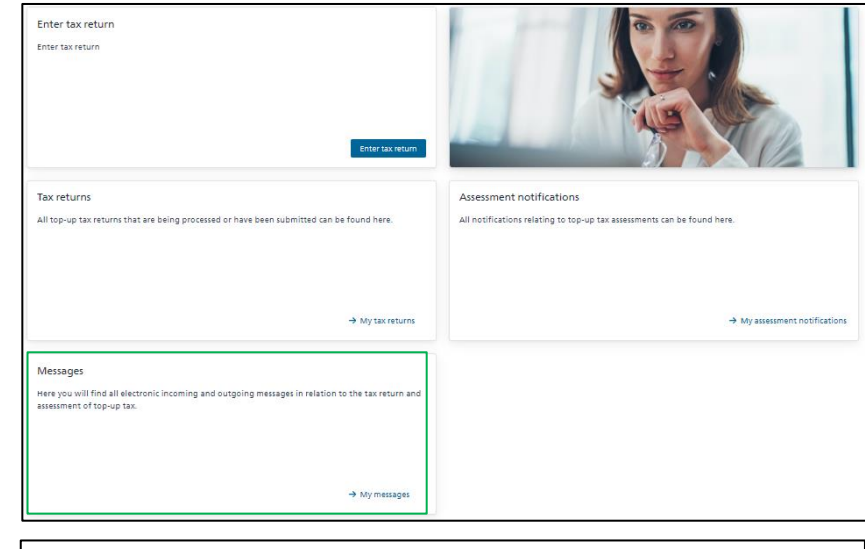

| My messages                |                                             |                                                   |                  |      |      |
|----------------------------|---------------------------------------------|---------------------------------------------------|------------------|------|------|
| Messages                   |                                             |                                                   |                  |      |      |
| Here you will find all ele | ctronic incoming and outgoing messages in i | relation to the tax return and assessment of top- | up tax.          |      |      |
| Subject                    | Financial year                              | Canton of registered office                       | Received         | Read |      |
| Message                    |                                             | Zurich                                            | 03.09.2024 12:27 | No   |      |
|                            |                                             |                                                   |                  |      |      |
|                            |                                             |                                                   |                  | L    | Back |

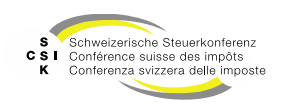

As part of the tax return or assessment

- Messages relating to the tax return or assessment are displayed at the bottom of the tax return.
- Click on the 'Sender' to open the details of the message and reply to it.

|                                                                                                    | no megy aranapie.                 |                  |      |             |             |  |
|----------------------------------------------------------------------------------------------------|-----------------------------------|------------------|------|-------------|-------------|--|
| Corporate group chart incl.<br>ownership shares                                                       | No file(s) available.             |                  |      |             |             |  |
| Summarised financial<br>statements for each relevant<br>constituent entity in case of<br>IIR and UTPR | No file(s) available.             |                  |      |             |             |  |
| Other                                                                                                 | No file(s) available.             |                  |      |             |             |  |
| Messages                                                                                              |                                   |                  |      |             |             |  |
| iender                                                                                                | Receiver                          | Sent             | Read | Title       | Message     |  |
| Tax office Zurich                                                                                     | Lastname kpmguser1 Firstname kpmg | 09.10.2024 16:24 | No   | Lorem Ipsum | Lorem Ipsum |  |

| Message      |                                                 |                       |  |
|--------------|-------------------------------------------------|-----------------------|--|
| Title *      | Lorem Ipsum                                     |                       |  |
| Message *    | Lorem Ipsum                                     |                       |  |
| Files        | No file(s) available.                           |                       |  |
| Message from | ZH Assessor Write<br>Cantonal tax office Zurich | Date 09.10.2024 16:24 |  |
|              |                                                 | Abbrechen Reply       |  |

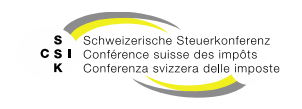

#### As part of the tax return or assessment

- Click on 'Reply' to open the dialogue to write a reply.
- Enter a 'Title', the 'Message' and, if required, you can add a file.
- Click on 'Send' to send the message to the tax authority.
- The message is then also listed under 'Messages'.

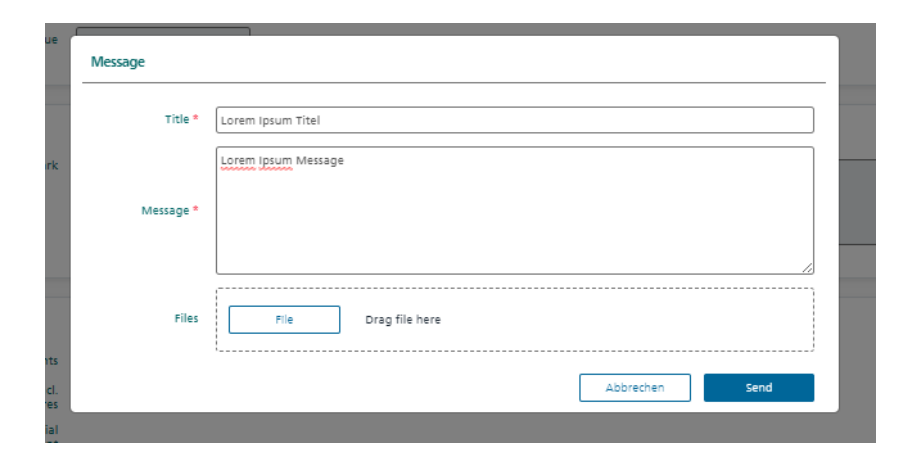

| Messages          |                              |                       |      |                   |                     |   |
|-------------------|------------------------------|-----------------------|------|-------------------|---------------------|---|
| Sender            | Receiver                     | Sent                  | Read | Title             | Message             | + |
| KPMG AG           | Tax office Zurich            | 09.10.2024 16:39      | No   | Lorem Ipsum Titre | Lorem Ipsum Message |   |
| Tax office Zurich | Lastname kpmguser1 Firstname | kpmg 09.10.2024 16:24 | Yes  | Lorem Ipsum       | Lorem Ipsum         |   |
|                   |                              |                       |      |                   |                     |   |

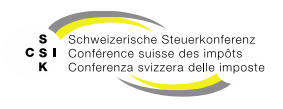

As part of the tax return or assessment

 After you have received a 'message', you can also send further messages to the tax authority by pressing '+'. These are always in the context of the specific tax return.

| Messages          |                                |                      |      |                   | (                   |
|-------------------|--------------------------------|----------------------|------|-------------------|---------------------|
| ender             | Receiver                       | Sent                 | Read | Title             | Message             |
| CPMG AG           | Tax office Zurich              | 09.10.2024 16:39     | No   | Lorem Ipsum Titre | Lorem Ipsum Message |
| Fax office Zurich | Lastname kpmguser1 Firstname k | pmg 09.10.2024 16:24 | Yes  | Lorem Ipsum       | Lorem Ipsum         |

- Open the dialogue with '+'.
- Enter the title and the message and send it with 'Send'.

| ſ | Message   |                     |
|---|-----------|---------------------|
|   | Title *   |                     |
|   | Message * |                     |
|   | Files     | File Drag file here |
|   |           | Annuler Send        |

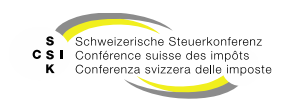

# **ASSESSMENT NOTIFICATION**

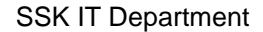

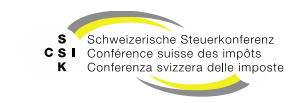

**IQ**>

### **Assessment notification**

For all tax types

- Once the assessment has been completed by the tax office, you will receive an assessment notification via OMTax.
- As soon as the assessment notification has been created, you will receive a notification via the ePortal.
- To retrieve the assessment notification, you must log in to OMTax.
- Select 'My assessment notifications' and the tax return entry

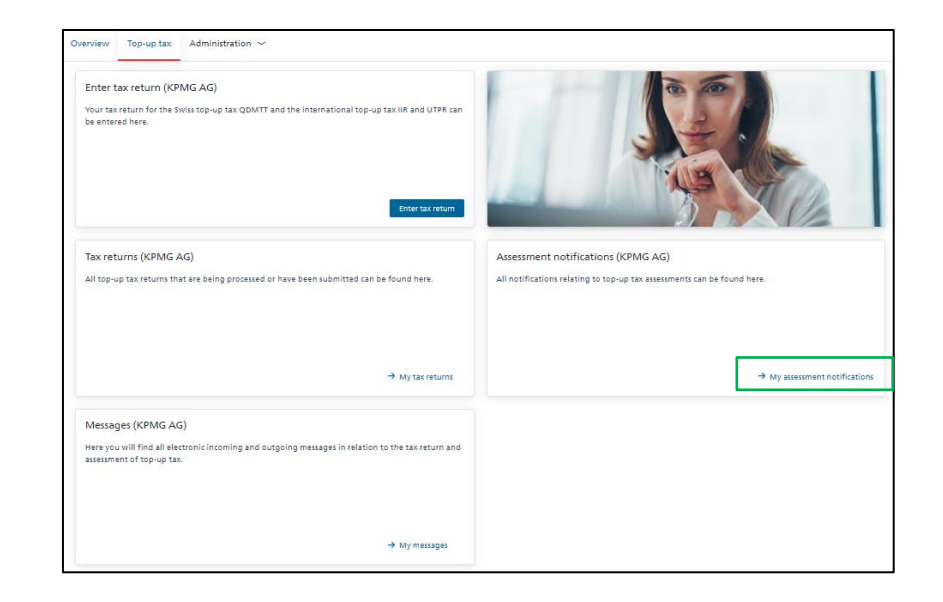

| ly assessment no                        | tifications                    |                             |  |
|-----------------------------------------|--------------------------------|-----------------------------|--|
| Assessment notifications                |                                |                             |  |
| Il notifications relating to top-up tax | assessments can be found here. |                             |  |
| ax type                                 | Financial year                 | Canton of registered office |  |
|                                         | 01 01 2030 - 31 12 2030        | Zurich                      |  |

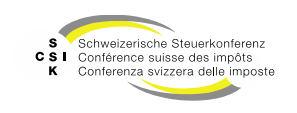

### Assessment notification

For all tax types

- The assessment notifications are displayed at the bottom of the tax return, depending on the type of tax.
- You will receive a separate assessment • notification for each type of tax declared. You will receive these at different times, depending on the processing.
- Click on the document name to download • and open the assessment notification.
- The details of the assessment can be found • in the assessment notification.

| sender         teceniver         sent         nead         Title         Message           Tar. offica Lurch         03.10.2024.10.31         No         Inculury for KMMG         inculury. Flease review the document. L           Tar. offica Lurch         03.60.2024.12.20         No         Inculury. Dr. KMMG         inculury. Flease review the document. L           Tar. offica Lurch         0.60.60.2024.12.20         No         Inculury. Dr. KMMG         inculury. Flease review the document. L           Tar. offica Lurch         0.60.60.2024.12.20         No         Inculury. Dr. KMMG         inculury. Flease review the document. L           Tar. offica Lurch         0.60.60.2024.12.20         No         Inculury. Dr. KMMG         inculury. Flease review the document. L           Tar. offica Lurch         0.60.60.2024.12.20         No         Inculury. Dr. KMMG         inculury. Flease review the document. L           Tar. offica Lurch         0.60.60.2024.12.20         No         Inculury. Dr. KMMG         inculury. Flease review the document. L                                                                                                    | Messages                                       |                                                        |                              |              |                                          |                                     |       |
|----------------------------------------------------------------------------------------------------|------------------------------------------------|--------------------------------------------------------|------------------------------|--------------|------------------------------------------|-------------------------------------|-------|
| Tax office 2u/ch         00         10.0224 10.51         No         Inquiry for KMG         inquiry Flease review the document. Li           Tax office 2u/ch         0564 2024 10.20         No         Inquiry for KMG         inquiry 51 Kesse review the document. Li           Tax office 2u/ch         0.60         Inquiry for KMG         inquiry 51 Kesse review the document. Li           Tax office 2u/ch         0.60         inquiry 51 Kesse review the document. Li         inquiry 51 Kesse review the document. Li           Tax office 2u/ch         0.60         inquiry 51 Kesse review the document. Li         inquiry 51 Kesse review the document. Li           Tax office 2u/ch         0.60         inquiry 51 Kesse review the document. Li         inquiry 51 Kesse review the document. Li           Tax office 2u/ch         0.60         inquiry 51 Kesse review the document. Li         inquiry 51 Kesse review the document. Li           Circle         0.61 40.224 12.23         No         inquiry 51 Kesse review the document. Li           Circle         0.61 40.224 12.23         No         inquiry 61 KFMG         inquiry 51 Kesse review the document. Li           Circle         0.61 40.224 12.23         No         inquiry 61 KFMG         inquiry 51 Kesse review the document. Li                                                                                                    | Sender                                         | Receiver                                               | Sent                         | Read         | Title                                    | Message                             | +     |
| Taxa office Zurich         56.06.202.4 12:20         No         Inclurity for KFMG long title reality long         Inquiry 2. Hease review the document.           Taxa office Zurich         64.06.202.4 12:20         No         Inquiry 5 for KFMG         Inquiry 3. Hease review the document.           Taxa office Zurich         69.06.202.4 12:20         No         Inquiry 5 for KFMG         Inquiry 3. Hease review the document.           Taxa office Zurich         69.06.202.4 12:20         No         Inquiry 5 for KFMG         Inquiry 4 Hease review the document.           Taxa office Zurich         69.06.202.4 12:20         No         Inquiry 5 for KFMG         Inquiry 9 for KFMG         Inquiry 9. Pease review the document.           Taxa office Zurich         01.06.202.4 12:20         No         Inquiry 6 for KFMG         Inquiry 9. Pease review the document.           Assessment notification         No.06.202.4 12:20         No         Inquiry 6 for KFMG         Inquiry 9. Pease review the document.                                                                                                    | Tax office Zurich                              |                                                        | 09.10.2024 10:51             | No           | Inquiry for KPMG                         | Inquiry: Please review the document | nt. I |
| Tax office Zurich     64.66.2024 12.23     No     Moduly 5 freese review the document.       Tax office Zurich     62.66.2024 12.23     No     Inquiry 6 rex Mod     Inquiry 4 Please review the document.       Tax office Zurich     62.66.2024 12.23     No     Inquiry 6 rex Mod     Inquiry 6 rex Mod     Inquiry 6 rex Mod       Tax office Zurich     62.66.2024 12.23     No     Inquiry 6 rex Mod     Inquiry 6 rex Mod     Inquiry 6 rex Mod       Tax office Zurich     61.66.2024 12.23     No     Inquiry 6 rex Mod     Inquiry 6 rex Mod     Inquiry 6 rex Mod       Assessment notification     81.66.2024 12.24     No     Inquiry 6 rex Mod     Inquiry 6 rex Mod     Inquiry 6 rex Mod                                                                                                    | Tax office Zurich                              |                                                        | 05.06.2024 12:20             | No           | Inquiry2 for KPMG long title really long | Inquiry2: Please review the docume  | int   |
| Taxe office Zurich     03.06.2024 12:23     No     Inquiryle for KMG     Inquiryle /Rease review the document.       Taxe office Zurich     02.06.2024 12:23     No     Inquiryle for KMG     Inquiryl onger longer l                                                     | Tax office Zurich                              |                                                        | 04.06.2024 12:20             | No           | Inquiry3 for KPMG                        | Inquiry3: Please review the docume  | ent.  |
| Tax office zurich         0.2.06.2024 12:23         No.         Inquirys for KFMG         Inquirys Inger Longer Longer | Tax office Zurich                              |                                                        | 03.06.2024 12:20             | No           | Inquiry4 for KPMG                        | Inquiry4: Please review the docum   | int.  |
| Tax office zurich 01.06.2024 12.20 No Inquiry6 for KPMG Inquiry6. Please review the document.  Assessment notification  Here as the assessment notifications                                                                                                    | Tax office Zurich                              |                                                        | 02.06.2024 12:20             | No           | Inquiry5 for KPMG                        | Inquiry longer longerlonger longer  | 10n   |
| Assessment notification<br>Here are the assessment notifications                                                                                                    | Tax office Zurich                              |                                                        | 01.06.2024 12:20             | No           | Inquiry6 for KPMG                        | Inquiry6: Please review the docume  | int.  |
| QDMTT                                                                                                    | Assessment notifica<br>Here are the assessment | tion<br>notifications<br>QDMTT Ppp Veranlagungsmitteil | ung_KPMG_AG_14_08_2024.pdf ( | Final assess | nent)                                    |                                     |       |
|                                                                                                    |                                                |                                                        |                              |              |                                          |                                     | ٦.    |

| and and a second | Kanton Bern<br>Canton de Berne                                                                          |                                                                        |
|------------------|----------------------------------------------------------------------------------------------------|------------------------------------------------------------------------|
|                  | Steuerverwaltung<br>Abteilung Juristische Personen<br>Postfach<br>2001 Pers                             |                                                                        |
|                  | 031 633 60 01<br>jp.sv@be.ch<br>www.taxme.ch                                                            | Steuerverwaltung des Kantons Bern, Postfach, 3001 Bern BusinessUnit BE |
|                  | Standortadresse:<br>Brünnenstrasse 66, 3018 Bern                                                        | User 1 businessUnit BE<br>Musterstrasse 42<br>9000 Irgendwo            |
|                  | Assessor Write BE<br>-<br>cantonassessorwritebe_omtax@emineo.ch                                         |                                                                        |
|                  | Referenz (bitte in Antwort angeben)<br>UID: CHE-342.232.112<br>Kantonale Mr.: –<br>UPE: ParentCompanyBE | 1. Oktober 2024                                                        |
|                  | Schweizerische Ergänzungssteuer QDMTT                                                                   |                                                                        |
|                  | Geschäftsjahr 01.01.2031 – 31.12.2031                                                                   |                                                                        |

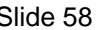

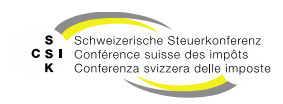

# APPENDIX

S Schweizerische Steuerkonferenz CSI Conférence suisse des impôts K Conferenza svizzera delle imposte

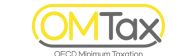

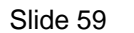

SSK IT Department

### Support for problems with the login

- CH-Login is a service provided by the Federal Office of Information Technology and Telecommunications (FOITT).
- Accordingly, the SSK and emineo as the supplier of OMTax cannot offer any technical support in the event of problems with the ePortal CH-Login.
- Please contact the service desk provided by the BIT if you have problems logging in (such as forgetting your password etc.):
  - E-mail: servicedesk@bit.admin.ch
  - Phone: +41 58 465 88 88

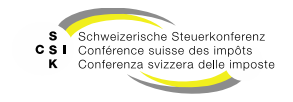

### **Further information**

- Further information is available:
  - Slide set 1: Register of user and constituent entity
  - Slide set 2: Entering and submitting tax returns (this slide set)
  - Slide Set 3: Working as a representative

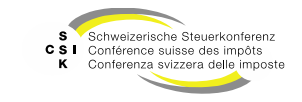

### History

- Version 1.00 from 25.05.2024: Creation
- Version 1.10 from 05.06.2024: Further processing

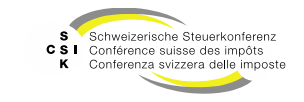

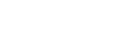